# OPNFV MONTREAL LAB INFO/ACCESS WORKBOOK

Daniel Smith LAST UPDATE: April 23, 2015

### Overview

- Preamble / Info
- Access Information
- Password Quick Reference

### LAB SECTION

BLD9 IP / VLAN InformationBLD10 IP / VLAN InformationBLD11 IP / VLAN InformationBLD12 IP / VLAN InformationBLD13 IP / VLAN InformationBLD14 IP / VLAN InformationBLD15 IP / VLAN InformationBLD16 IP / VLAN InformationBARE METAL LAB

- <u>DIAGRAM</u>
- <u>DIAGRAM</u>
- <u>DIAGRAM</u>
- <u>DIAGRAM</u>
- <u>DIAGRAM</u>
- <u>DIAGRAM</u>
- <u>DIAGRAM</u>
- <u>DIAGRAM</u>

## EXAMPLES / TOOLS Section:

- FUEL GUI Port Forward
- VIC Client Port Forward
- Manually Create Ubi OStack Environment

# TABLE OF COTENTS

- This document will outline the following information:
  - > Overall description of the Lab layout and setup
  - LLD (One-Pager) of each Blade/Lab
  - > List of Tools and applications you will need
  - At the bottom are example slides of common activities you will do connecting and working in the lab (port forward, deploy, etc)

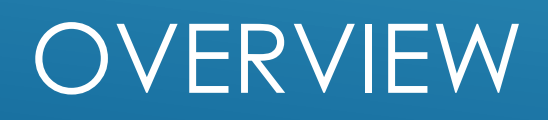

- The Montreal Lab is a HP C6000 Chassis (16Blade) enclosure with 2 Mezzanine cards (4 NICs per Blade). There are two V670's backing the enclosure
- Nested Environments occupy a complete blade and run either:
  - > Ubuntu 14.10, Centos 7 or ESXi 5.5 as base hypervisor and contain:
    - ► Fuel VM
    - Compute and Control VM
    - Virtual Router VM (quagga or vyatta)
      - Since we run the vSwitch in Promiscuous mode and not bound to a NIC, we use the VR to ensure Network L2 Barrier. As well, if a User wants to make a Tenant or Compute/Control interface Public the facility is there at will

## PREAMBLE / INFO

- > You will need the following setup in order to access the lab:
  - 1<sup>st</sup> Provide SSH key to Jonas, Daniel, Erik R or other Sudoer to get an account created on the SSH GW.
  - Once you have your account, you access the SSH GW via the IP provided in the mails sent and from there you can ssh to either your FUEL Node or your Router, etc.
  - > Port Forwarding is much better than using Firefox on the SSH GW
  - > You should also be ready to install / use
    - I virtual machine with Ubuntu (for virsh, libvirt-mgr etc if you want local based access)
    - Vmware VIC 5.5 update 1 (get it from vmware.com)
    - > Firefox (it works better for ILO frames than Chrome or IE)
    - > Xming, Exceed or some other Xdisplay tool

## ACCESS INFORMATION

- Some common users/passwords you will typically use:
  - FUEL GUI admin/admin
  - FUEL (and COMPUTE/CONTROL) SSH root/r00tme
  - vSphere ESXI root/systemabc
  - > Ubuntu Base OS (Libvirt Env) root/systemabc
  - > Vyatta Routers vyatta/vyatta

# PASSWORD QUICK REFERENCE

### BLADE 9 Layout Information

ILO IP - 10.118.32.208 (reachable via OA @ 10.118.32.197)

### Physical Connections:

VMNIC2 (Bay3) -> Port 19SWA, VMNIC (Bay4) -> Port SWB \*note: FT/HA/Bonding Not Enabled

#### Logical Connections:

BL9\_OSTACK\_NET – Bound to VMNIC4 (PRIVATE L2VLAN ON PHYSICAL-SWITCH) Carries Admin(PXE), Public (Vlan 109), Storage (vlan 809), Mgmt (vlan 909) BL9\_ENV1\_NET – Bound to NO NIC (Internal to this blade only) Carries Private (Tenant) – VLAN 1000-1030

#### Routable Addresses:

ESXi VIC - 10.118.34.195 - root/systemabc Virtual Router - 10.118.34.196 - vyatta/vyatta Blade9-FUEL - 10.118.34.211 - admin/admin

#### Network Assignments:

Public - 172.16.9.0/24 Management - 192.168.0.0/24 Storage - 192.168.1.0/24

# BLD9 IP / VLAN INFORMATION

# BL9 LOGICAL CONNECT DIAGRAM

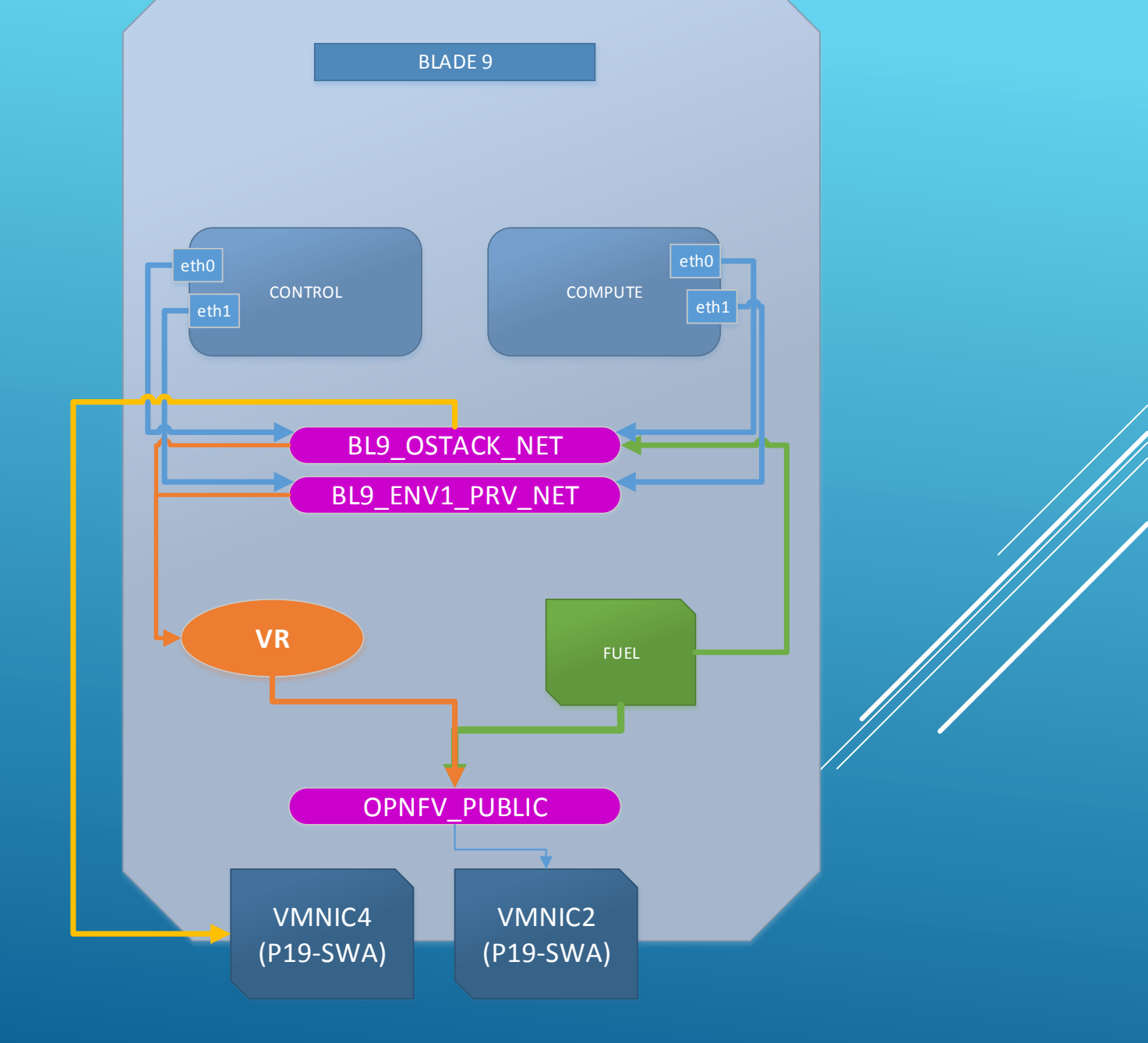

### BLADE 10 Layout Information (JENKINS-BUILD-SERVER)

ILO IP - 10.118.32.208 (reachable via OA @ 10.118.32.197)

### Physical Connections:

VMNIC2 (Bay3) -> Port 19SWA, VMNIC (Bay4) -> Port SWB \*note: FT/HA/Bonding Not Enabled

#### Logical Connections:

BL9\_OSTACK\_NET – Bound to VMNIC4 (PRIVATE L2VLAN ON PHYSICAL-SWITCH) Carries Admin(PXE), Public (Vlan 109), Storage (vlan 809), Mgmt (vlan 909) BL9\_ENV1\_NET – Bound to NO NIC (Internal to this blade only) Carries Private (Tenant) – VLAN 1000-1030

#### Routable Addresses:

ESXi VIC - 10.118.34.195 - root/systemabc Virtual Router - 10.118.34.196 - vyatta/vyatta Blade9-FUEL - 10.118.34.211 - admin/admin

### Network Assignments:

Public - 172.16.9.0/24 Management - 192.168.0.0/24 Storage - 192.168.1.0/24

# BLD10 IP / VLAN INFORMATION

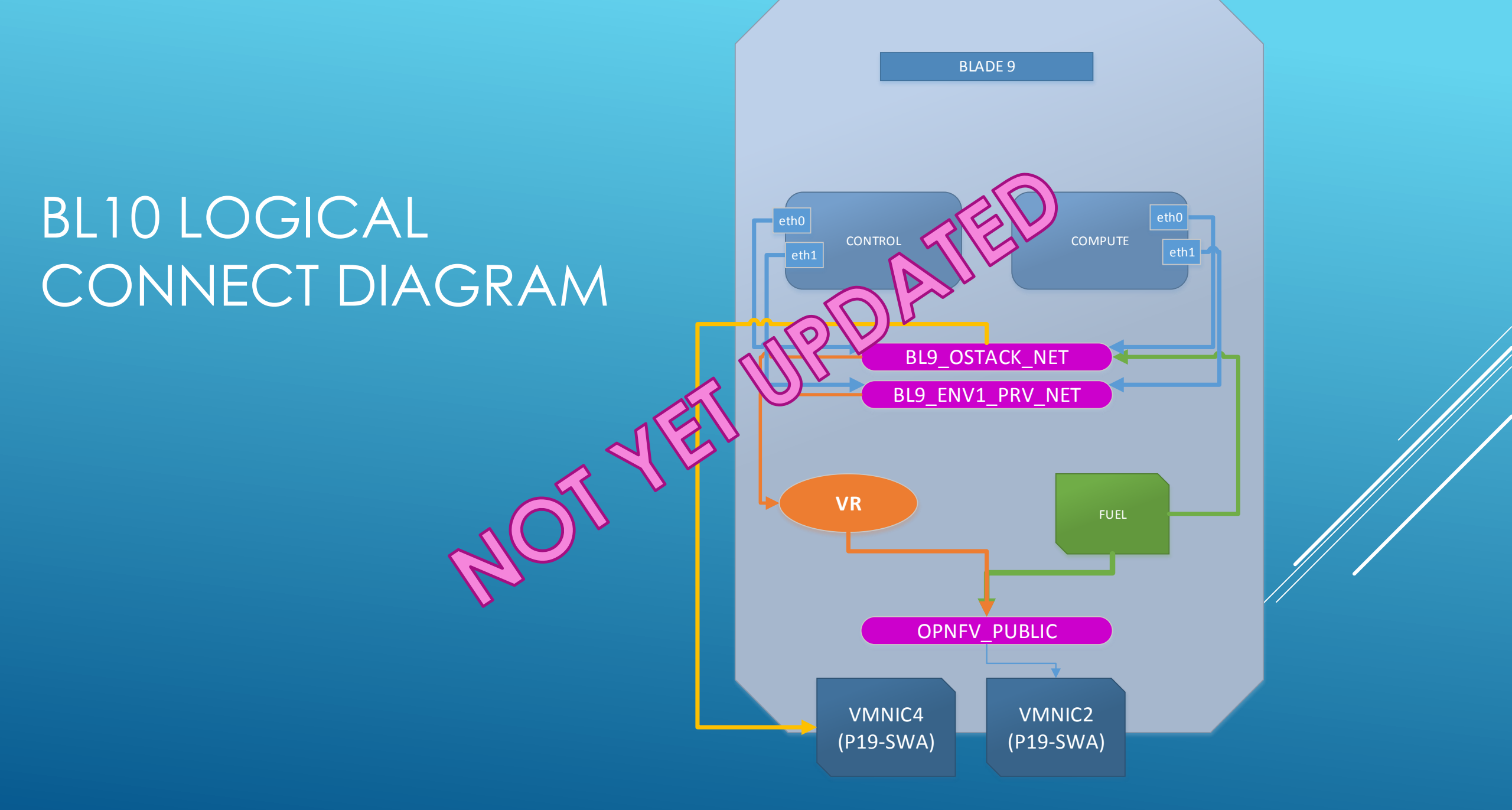

### BLADE 11 Layout Information

ILO IP - 10.118.32.209 (reachable via OA @ 10.118.32.197 only)

#### Physical Connections:

VMNIC2 (Bay3) -> Port 19SWA, VMNIC (Bay4) -> Port SWB \*note: FT/HA/Bonding Not Enabled

#### Logical Connections:

BL11\_OSTACK\_NET – Bound to VMNIC4 (PRIVATE L2VLAN ON PHYSICAL-SWITCH) Carries Admin(PXE), Public (Vlan 111), Storage (vlan 811), Mgmt (vlan 911) BL11\_ENV1\_NET – Bound to NO NIC (Internal to this blade only) Carries Private (Tenant) – VLAN 1031-1060

#### Routable Addresses:

ESXi VIC - 10.118.34.199 - root/systemabc Virtual Router - 10.118.34.200 - vyatta/vyatta Blade9-FUEL - 10.118.34.212 - admin/admin

#### Network Assignments:

Public - 172.16.11.0/24 Management - 192.168.0.0/24 Storage - 192.168.1.0/24

## BLD11 IP / VLAN INFORMATION

# BL11 LOGICAL CONNECT DIAGRAM

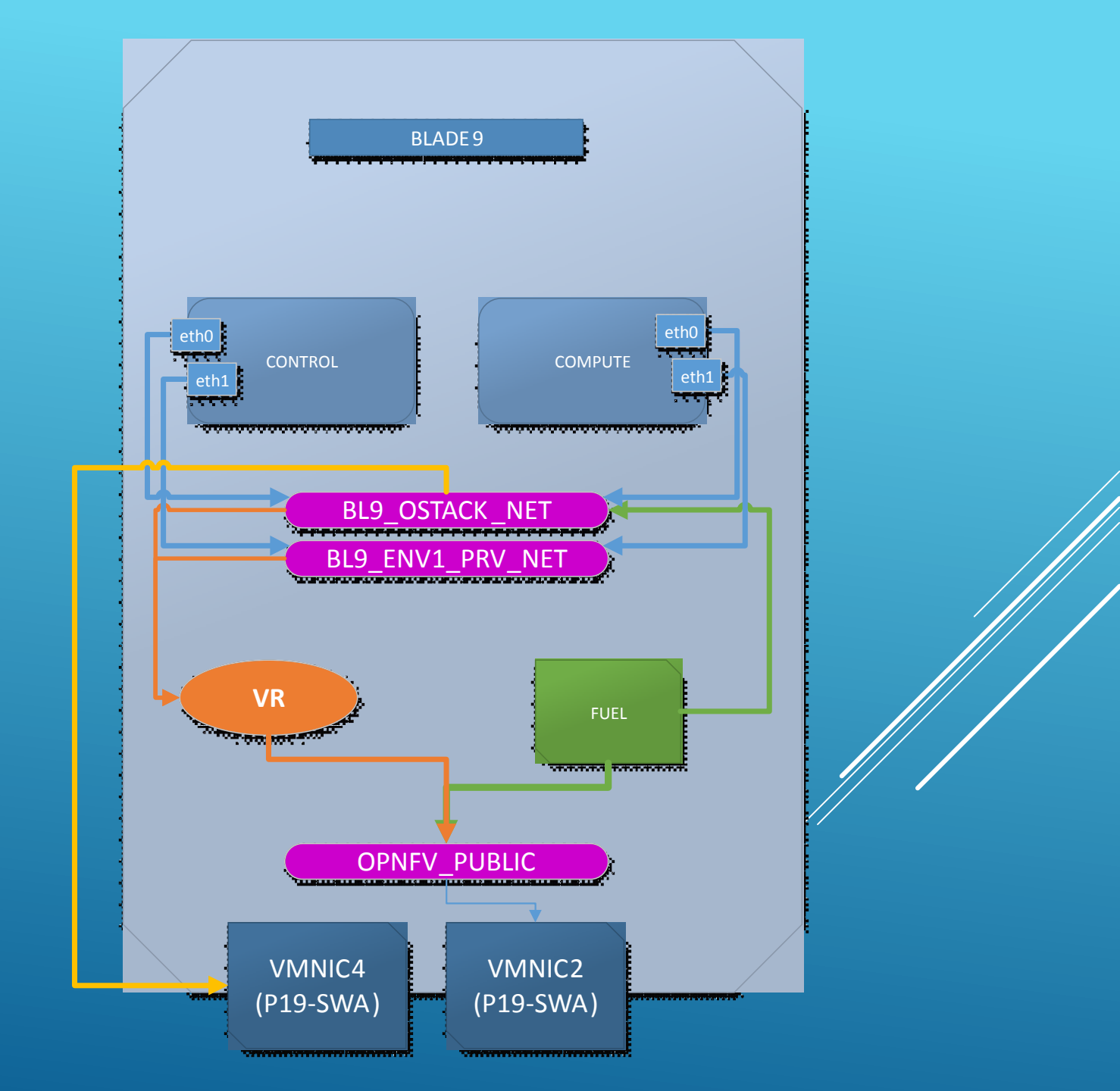

### BLADE 12 Layout Information

ILO IP - 10.118.32.210 (reachable via OA @ 10.118.32.197)

#### Physical Connections:

VMNIC2 (Bay3) -> Port 19SWA, VMNIC (Bay4) -> Port SWB \*note: FT/HA/Bonding Not Enabled

#### Logical Connections:

BL12\_OSTACK\_NET – Bound to VMNIC4 (PRIVATE L2VLAN ON PHYSICAL-SWITCH) Carries Admin(PXE), Public (Vlan 109), Storage (vlan 809), Mgmt (vlan 909) BL12\_ENV1\_NET – Bound to NO NIC (Internal to this blade only) Carries Private (Tenant) – VLAN 1000-1030

#### Routable Addresses:

ESXi VIC - 10.118.34.201 - root/systemabc Virtual Router - 10.118.34.202 - vyatta/vyatta Blade12-FUEL - 10.118.34.213 - admin/admin

#### Network Assignments:

Public - 172.16.12.0/24 Management - 192.168.0.0/24 Storage - 192.168.1.0/24

## BLD12 IP / VLAN INFORMATION

# BL12 LOGICAL CONNECT DIAGRAM

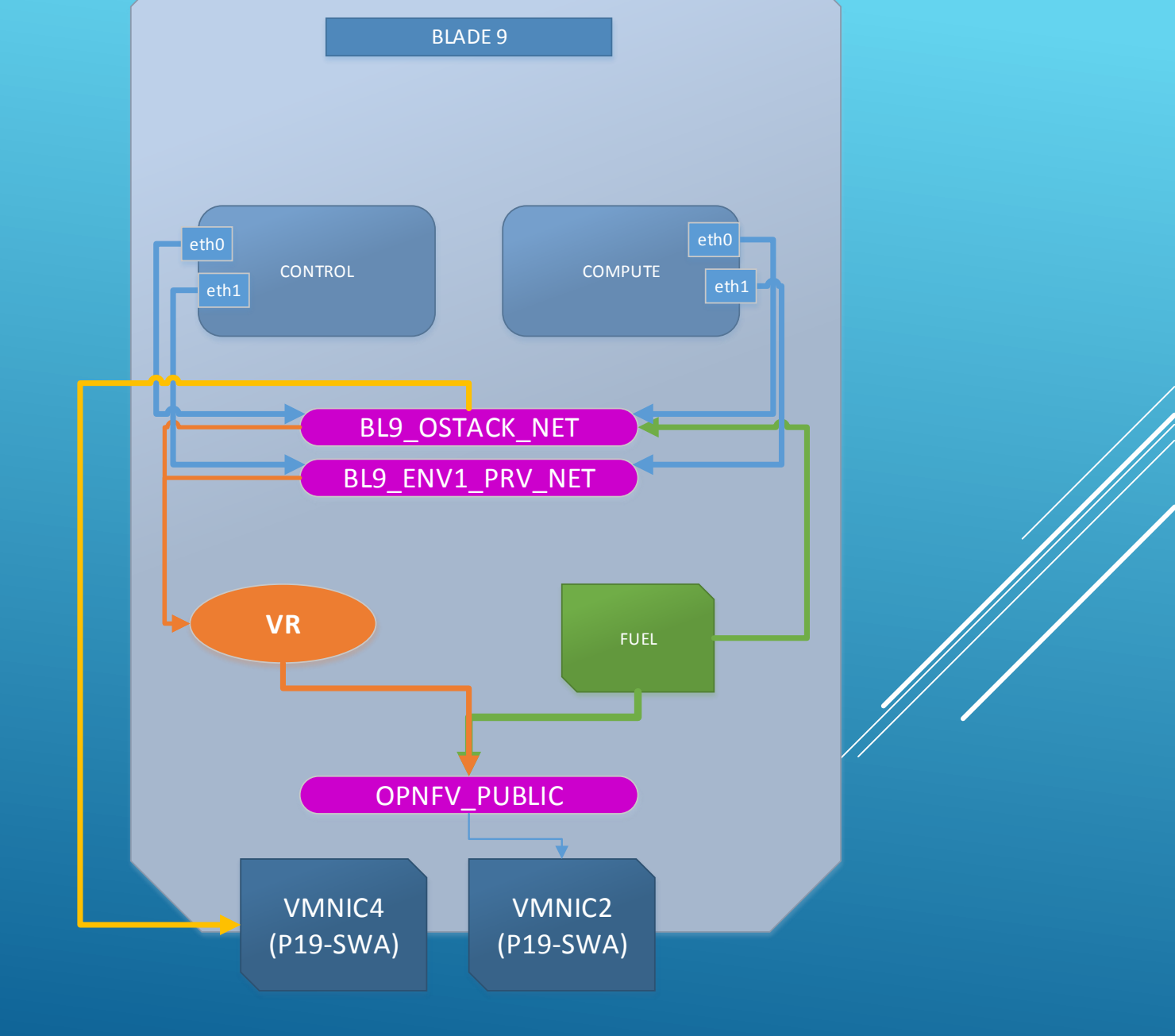

## BLADE 13 Layout Information

ILO IP - 10.118.32.210 (reachable via OA @ 10.118.32.197)

### Physical Connections:

VMNIC2 (Bay3) -> Port 19SWA, VMNIC (Bay4) -> Port SWB \*note: FT/HA/Bonding Not Enabled

### Logical Connections:

STEFAN BERG TO PROVIDE INPUT

### **Routable Addresses:**

Ubuntu Base OS - 10.118.34.203 - user/systemabc Blade13-FUEL - 10.118.34.213 - admin/admin

### Network Assignments:

Public – 172.16.13.0/24 Management – 192.168.0.0/24 Storage – 192.168.1.0/24

# BLD13 IP / VLAN INFORMATION

# BL13 LOGICAL CONNECT DIAGRAM

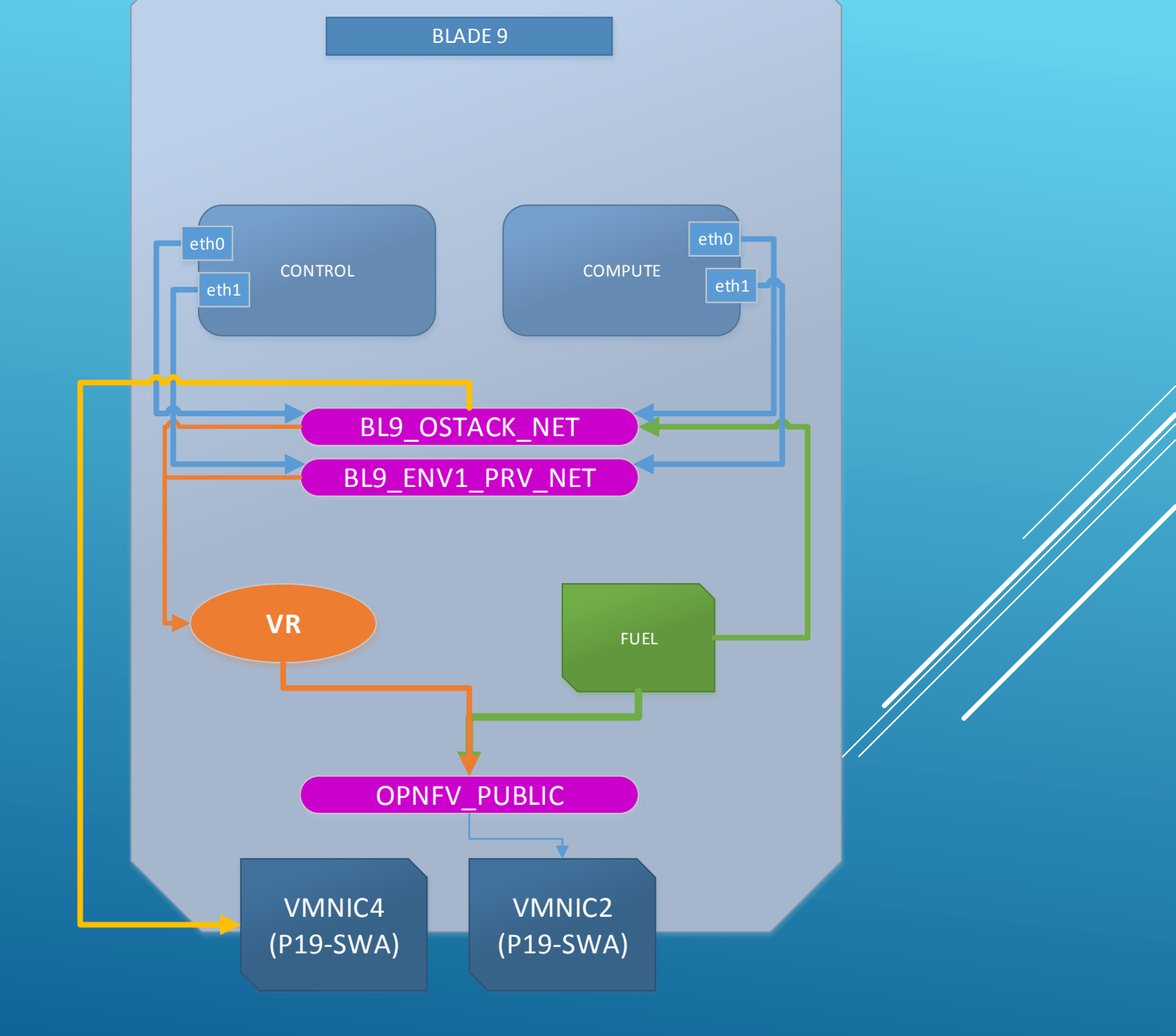

### BLADE 13 Layout Information

ILO IP - 10.118.32.212 (reachable via OA @ 10.118.32.197)

### Physical Connections:

VMNIC2 (Bay3) -> Port 19SWA, VMNIC (Bay4) -> Port SWB \*note: FT/HA/Bonding Not Enabled

### Logical Connections:

BL9\_OSTACK\_NET – Bound to VMNIC4 (PRIVATE L2VLAN ON PHYSICAL-SWITCH) Carries Admin(PXE), Public (Vlan 109), Storage (vlan 809), Mgmt (vlan 909) BL9\_ENV1\_NET – Bound to NO NIC (Internal to this blade only) Carries Private (Tenant) – VLAN 1000-1030

### **Routable Addresses:**

Ubuntu Base OS - 10.118.34.205 - root/systemabc Blade14-FUEL - 10.118.34.214 - admin/admin

### Network Assignments:

Public - 172.16.14.0/24 Management - 192.168.0.0/24 Storage - 192.168.1.0/24

## BLD14 IP / VLAN INFORMATION

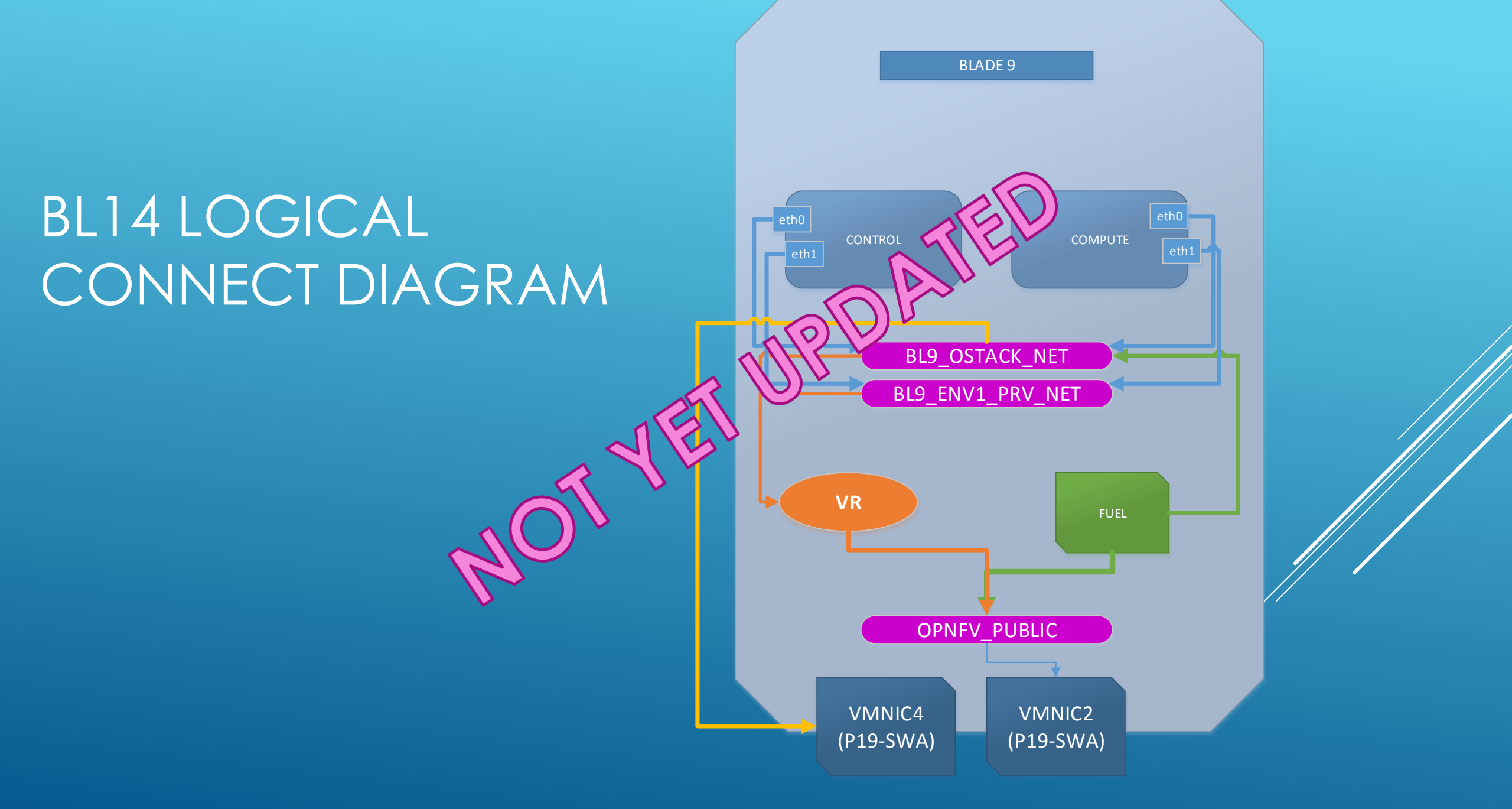

## BLADE 15 Layout Information

ILO IP - 10.118.32.213 (reachable via OA @ 10.118.32.197)

### Physical Connections:

VMNIC2 (Bay3) -> Port 19SWA, VMNIC (Bay4) -> Port SWB \*note: FT/HA/Bonding Not Enabled

### **Logical Connections:**

STEFAN BERG TO PROVIDE INPUT

### Routable Addresses:

Ubuntu Base OS - 10.118.34.207 - root/systemabc Blade9-FUEL - 10.118.34.214 - admin/admin

### Network Assignments:

Public – 172.16.13.0/24 Management – 192.168.0.0/24 Storage – 192.168.1.0/24

# BLD15 IP / VLAN INFORMATION

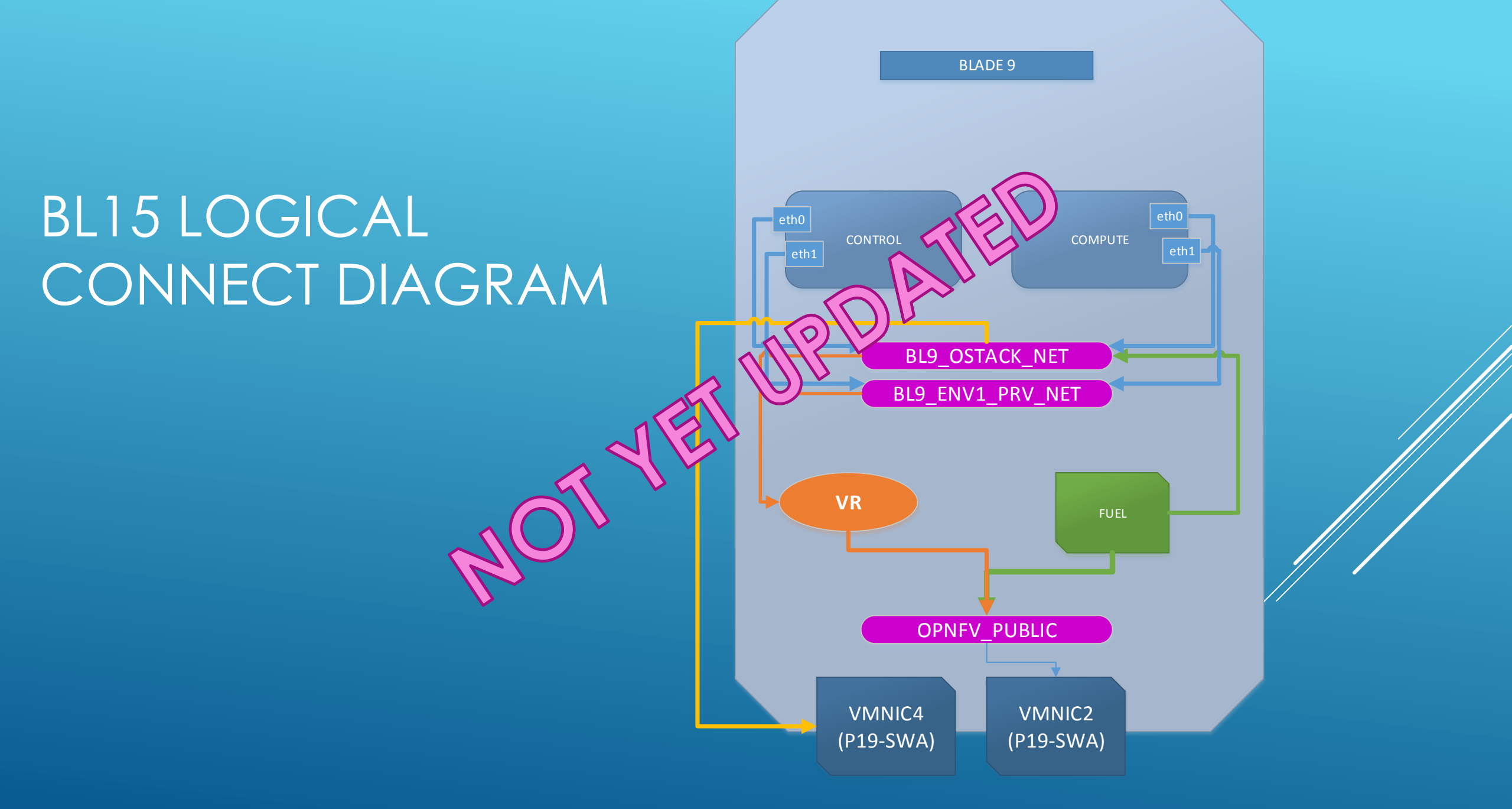

### BLADE 16 Layout Information - WEB SERVER / INTERNET REPO

ILO IP - 10.118.32.213 (reachable via OA @ 10.118.32.197)

### Physical Connections:

VMNIC2 (Bay3) -> Port 19SWA, VMNIC (Bay4) -> Port SWB \*note: FT/HA/Bonding Not Enabled

### Logical Connections:

BL9\_OSTACK\_NET – Bound to VMNIC4 (PRIVATE L2VLAN ON PHYSICAL-SWITCH) Carries Admin(PXE), Public (Vlan 109), Storage (vlan 809), Mgmt (vlan 909) BL9\_ENV1\_NET – Bound to NO NIC (Internal to this blade only) Carries Private (Tenant) – VLAN 1000-1030

#### Routable Addresses:

Ubuntu Base OS - 10.118.34.207 - root/systemabc Virtual Router – 10.118.34.208 – vyatta/vyatta Blade9-FUEL – 10.118.34.214 – admin/admin

### Network Assignments:

Public - 172.16.13.0/24 Management - 192.168.0.0/24 Storage - 192.168.1.0/24

# BLD16 IP / VLAN INFORMATION

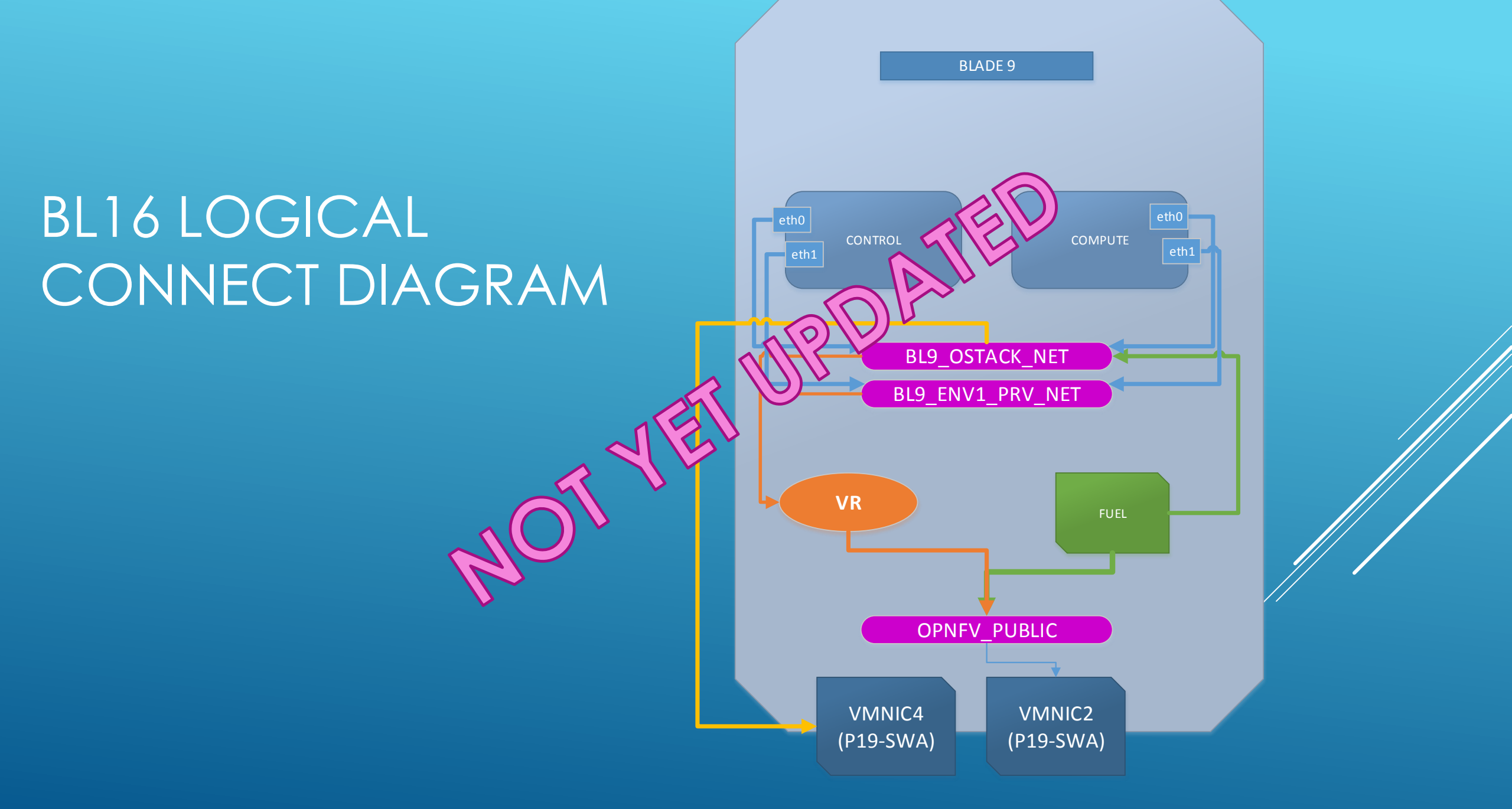

## BAREMETAL LAB DETAILED SETUP \*NOTE ONLY 1 COMPUTE/CONTROL SHOW

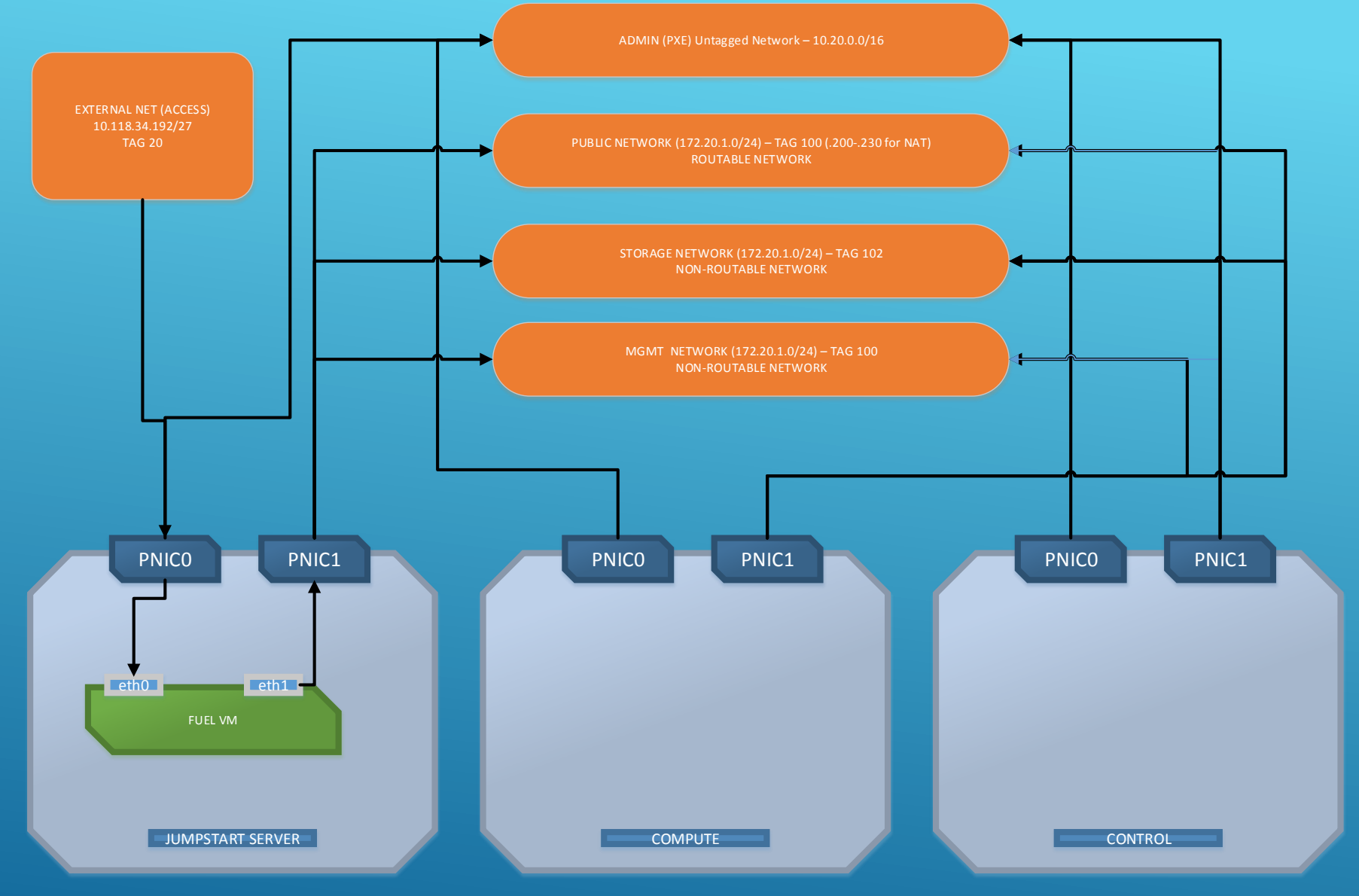

IP (ACCESS) INFORMATION:

FUEL EXT – 10.118.34.217 BM\_NTP\_EXT – 10.118.34.219 BM\_NTP\_PUB – 172.20.1.253 PUBLIC GW – 172.20.1.1

- The following shows the steps to setup and connect to your FUEL server in the lab with a web browser through a Port Forward. You will need:
  - Putty
  - > An account on the Ericsson OPNFV SSH GW
  - A Lab assigned for use. IN the example, we use the BLD9-FUEL server (IP info, etc listed above in Blade/Lab section of this workbook)

 Open up Putty (as Administrator – hold shirt when starting it from taskbar)

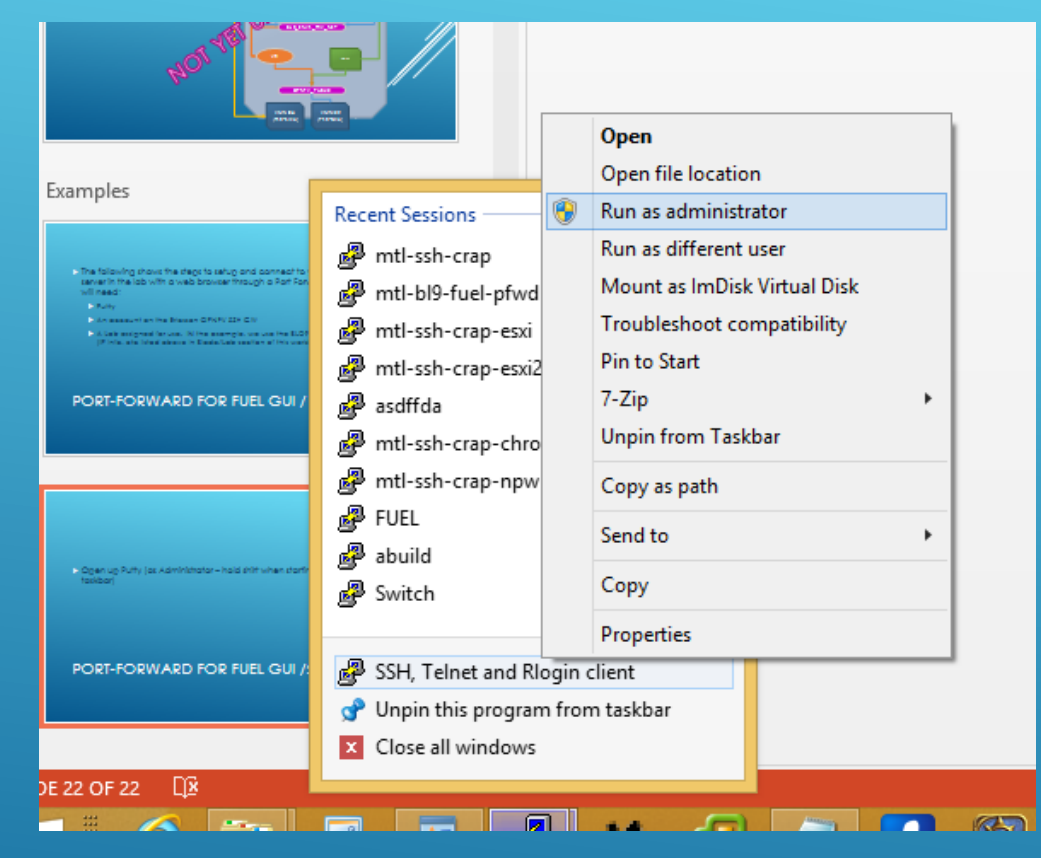

# Configure Main Putty Screen as shown below (/// OPNFV SSH GW IP)

|   | 8                                      | PuTTY Configuration                                       | ×    |
|---|----------------------------------------|-----------------------------------------------------------|------|
|   | Category:                              |                                                           |      |
|   |                                        | Basic options for your PuTTY session                      |      |
|   |                                        | Specify the destination you want to connect to            |      |
|   | Keyboard                               | Host Name (or IP address) Port                            |      |
|   | Bell                                   | 192.75.89.194 22                                          |      |
|   | Features<br>⊡ Window                   | Connection type:<br>◯ Raw ◯ Telnet ◯ Rlogin ● SSH ◯ Seria | al ( |
| Ρ | Appearance<br>Behaviour<br>Translation | Load, save or delete a stored session<br>Saved Sessions   |      |
|   | Selection                              | mtl-opnfv-gw                                              |      |
|   | Colours                                | Default Settings                                          |      |
|   | - Connection                           | BLADE1                                                    | 5 📕  |
|   | Proxy                                  | BLADE26PWD Save                                           |      |
|   | ···· Telnet                            | BLADE3 Delete                                             |      |
|   | Rlogin                                 | ENV1-CONTROL Y                                            |      |
|   | terial                                 | Close window on exit:                                     |      |
|   |                                        |                                                           |      |
| 3 | About                                  | Open Cancel                                               |      |

On Left Side – Click SSH->Tunnels and configure you Port Forwarding thus (note: if you are going to a different Fuel – make sure you use the appropriate IP herein). Then click Open and Login

|       | R         | PuTTY Configuration                                                                                                    | ×                                                |
|-------|-----------|----------------------------------------------------------------------------------------------------|--------------------------------------------------|
| • • C | Category: | Options controlling SSH port forward         Port forwarding         ✓ Local ports accept connections from oth         ✓ Remote ports do the same (SSH-2 only)         Forwarded ports:         L8000       10.118.34.211:8000         Add new forwarded port:         Source port         Destination         ● Local       Remote       Dy         ● Auto       IPv4       IP | ding<br>er hosts<br>Remove<br>Add<br>mamic<br>v6 |
| PC    | About     | Open                                                                                                    | Capacil                                          |

Open CMD on windows and observe that the port is forwarded through (netstat – amb | more)

| C61.                                                          | Administrator: Command Pr    | ompt               | - | × |
|---------------------------------------------------------------|------------------------------|--------------------|---|---|
| Active Connections                                            |                              |                    |   | ^ |
| Proto Local Address<br>TCP 0.0.0.0:135<br>RpcSs               | Foreign Address<br>0.0.0.0:0 | State<br>LISTENING |   |   |
| [suchost.exe]<br>TCP 0.0.0:445<br>Cap pot obtain supership :  | 0.0.0.0:0                    | LISTENING          |   |   |
| TCP 0.0.0:554                                                 | 0.0.0.0:0                    | LISTENING          |   |   |
| TCP 0.0.0.0:2869<br>Can not obtain ownership :                | 0.0.0.0:0<br>information     | LISTENING          |   |   |
| TCP 0.0.0.0:3270<br>[DTUSBSrv.exe]                            | 0.0.0.0                      | LISTENING          |   |   |
| TCP 0.0.0.0:3389<br>CryptSvc                                  | 0.0.0:0                      | LISTENING          |   |   |
| Isvchost.exeJ<br>TCP 0.0.0.0:5357<br>Cap pot obtain oupership | 0.0.0.0:0                    | LISTENING          |   |   |
| TCP 0.0.0.4.6000                                              | 0.0.0:0                      | LISTENING          |   |   |
| TCP 0.0.0.0:8000                                              | 0.0.0.0                      | LISTENING          |   |   |
| he                                                            |                              |                    |   | × |

Open a browser and go to <u>http://localhost:8000</u> and you will see your FUEL open up – Login is "admin/admin"

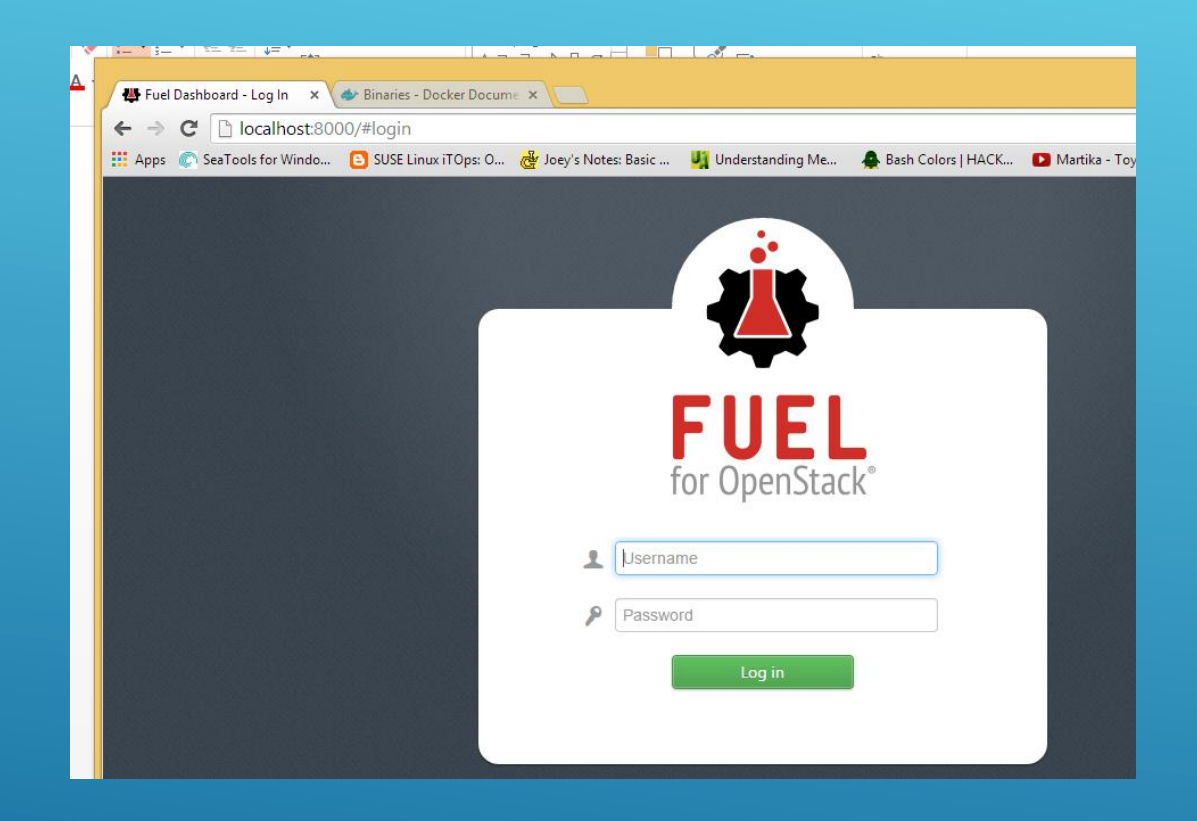

- The following slides outline how to connect to the VIC (ESXi) vSphere via the Ericsson OPNFV SSH GW so you can power on / off and use the console of your FUEL, VR, COMPUTE and CONTROL Nodes.
- For this task you will need the following (These steps are done on Windows 8 Environment):
  - > VIC Client installed 5.5 is required
  - > Putty (or other SSH Port forwarding) Tool
  - > A Blade/Lab Environment to connect to (BI9,11,12 & 13)

 Open up Putty (as Administrator – hold shirt when starting it from taskbar)

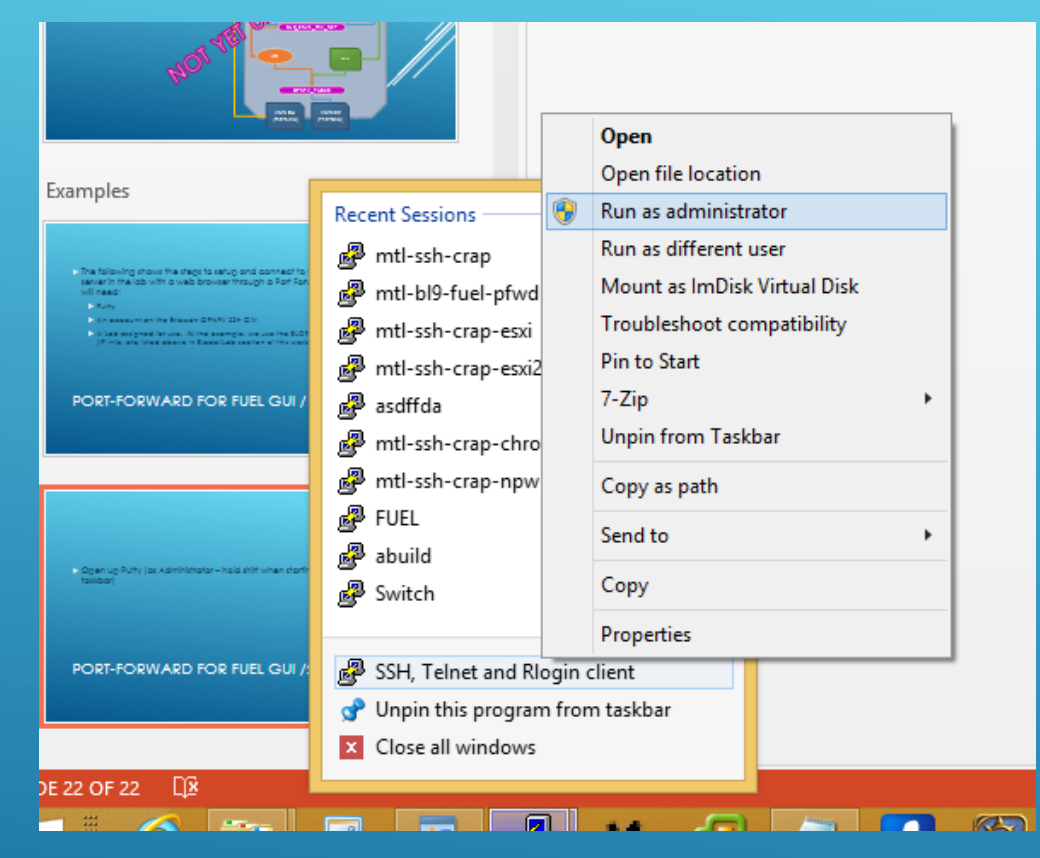

# Configure Main Putty Screen as shown below (/// OPNFV SSH GW IP)

|   | 8                       | PuTTY Configuration                                                                                                    | ×      |
|---|-------------------------|----------------------------------------------------------------------------------------------------|--------|
|   | Category:               |                                                                                                    |        |
|   |                         | Basic options for your PuTTY session                                                                                                    |        |
|   |                         | Specify the destination you want to connect to                                                                                                    |        |
|   | Keyboard                | Host Name (or IP address) Port                                                                                                    |        |
|   | Bell                    | 192.75.89.194 22                                                                                                    |        |
| - | Features<br>⊡- Window   | Connection type:<br>○ Raw ○ Telnet ○ Rlogin ● SSH ○                                                                                                    | Serial |
| P | Appearance<br>Behaviour | Load, save or delete a stored session<br>Saved Sessions                                                                                                    |        |
|   | Selection               | mtl-opnfv-gw                                                                                                    |        |
|   | Colours                 | Default Settings                                                                                                    | oad    |
|   | Data                    | BLADE1                                                                                                    |        |
|   | Proxy                   | BLADE26PWD                                                                                                    | ave    |
|   | Telnet                  | BLADE3 D                                                                                                    | elete  |
|   | Riogin                  | ENV1-CONTROL                                                                                                    |        |
|   | Serial                  | Characterization and the                                                                                                    |        |
|   |                         | Only on clean ex<br>Only on clean exercise Only on clean exercise Only only on clean exercise Only on clean exercis | cit    |
|   |                         |                                                                                                    |        |
| 5 | About                   | Open Ca                                                                                                    | incel  |
|   |                         |                                                                                                    |        |

On Left Side – Click SSH->Tunnels and configure you Port Forwarding thus (note: if you are going to a different vSphere– make sure you use the appropriate IP herein). Then click Open and Login

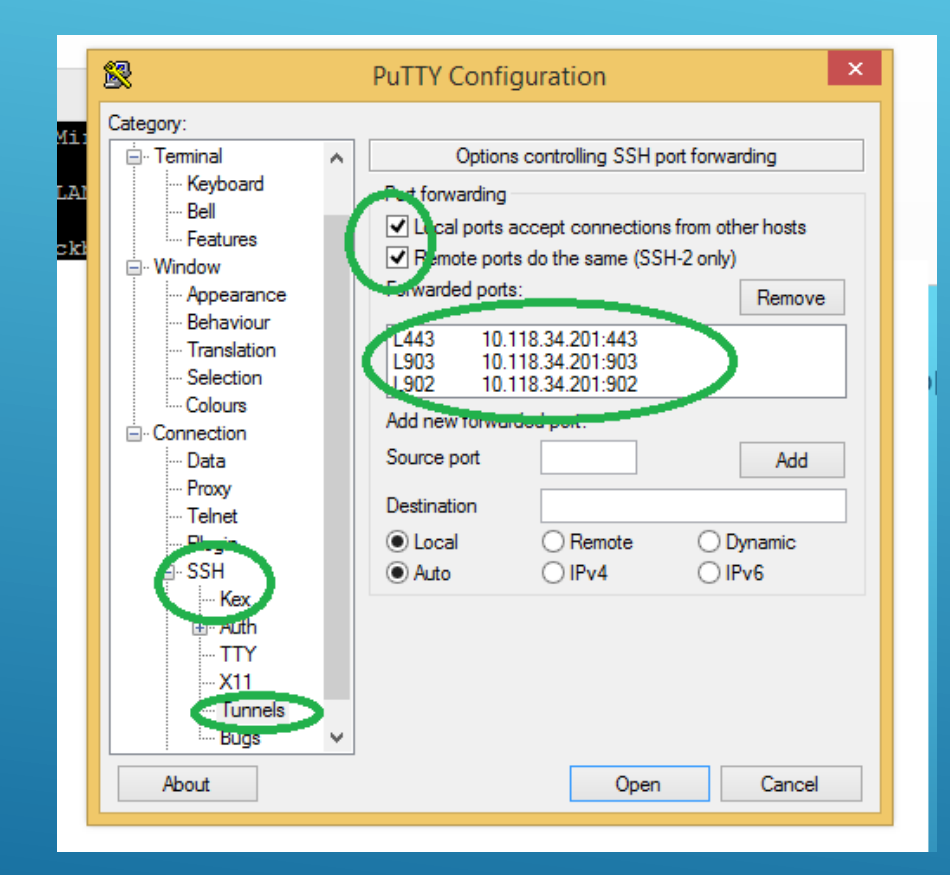

Open CMD on windows and observe that the port is forwarded through (netstat – amb | more)

| <u>en.</u>                                      | Administrator: Command Pro   | ompt               |   |
|-------------------------------------------------|------------------------------|--------------------|---|
| Active Connections                              |                              |                    | ^ |
| Proto Local Address<br>TCP 0.0.0.0:135<br>RpcSs | Foreign Address<br>0.0.0.0:0 | State<br>LISTENING |   |
| [suchorc.exe]<br>TCP 0.0.0.0:443                | 0.0.0.0:0                    | LISTENING          |   |
| TCP 0.0.0.0:445                                 | 0.0.0.0:0                    | LISTENING          |   |
| TCP 0.0 C -554                                  | 0.0.0.0:0                    | LISTENING          |   |
| TCP 0.0.0:902                                   | 0.0.0.0:0                    | LISTENING          |   |
| TCP 0.0.0.0:903                                 | 0.0.0.0:0                    | LISTENING          |   |
| TCP 0.0.0.0:2869                                | 0.0.0.0:0                    | LISTENING          |   |
| TCP 0.0.0.0:3270                                | 0.0.0.0:0                    | LISTENING          |   |
| TCP 0.0.0.0:3389                                | 0.0.0.0:0                    | LISTENING          |   |
| [svchost.exe]<br>More                           |                              |                    | ~ |

Open up VIC and in the HOST: put "localhost" and the root/systemabc and click Connect (note: If you get a message about certificate – check –install and select Ignore and select yes if it complains about new cert).

| vSphere 5.5.                                                              |                                                                                             |
|---------------------------------------------------------------------------|---------------------------------------------------------------------------------------------|
| The vSphere Client i<br>Manager (VUM) and<br>(e.g. Site Recovery          | s still used for the vSphere Update<br>Host Client, along with a few solutions<br>Manager). |
| To directly manage a sing<br>To manage multiple hosts,<br>vCenter Server. | le host, enter the IP address or host name.<br>, enter the IP address or name of a          |
| IP address / <u>N</u> ame:                                                | localhost 🗨                                                                                 |
| <u>U</u> ser name:                                                        | root                                                                                        |
| Password:                                                                 | ******                                                                                      |
|                                                                           | Use <u>W</u> indows session credentials                                                     |

Observe your vSphere Console is opened. Console will work through port 902 so it must be available. You aren't able (without a lot of work) to change this setting inside vSphere. From here you can create you Fuel, VR and other VM's

| 0                                                                       |                                                                  | yoda - vSphere Client                                                                                                  | - 🗆 ×                                                                                       |
|-------------------------------------------------------------------------|------------------------------------------------------------------|----------------------------------------------------------------------------------------------------|---------------------------------------------------------------------------------------------|
| <u>F</u> ile <u>E</u> dit Vie <u>w</u> I <u>n</u> ventory <u>A</u> dmin | nistration <u>P</u> lug-ins <u>H</u> elp                         |                                                                                                    |                                                                                             |
| 💽 💽 🏠 Home 🕨 🛃 In                                                       | wentory 🕨 🛐 Inventory                                            |                                                                                                    |                                                                                             |
| <b>5</b> 6                                                              |                                                                  |                                                                                                    |                                                                                             |
| yoda                                                                    | localhost.localdomain VMw<br>Summary Virtual Machines<br>General | are ESXi, 5.5.0, 1623387   Evaluation<br>Resource Allocation Performance                                               | n (60 days remaining)<br>Configuration Local Users & Groups Events Perr ↓ ▷<br>Resources    |
|                                                                         | Manufacturer:<br>Model:<br>CPU Cores:<br>Processor Type:         | HP<br>ProLiant BL460c Gen8<br>20 CPUs x 2.799 GHz<br>Intel(R) Xeon(R) CPU E5-2680<br>v2 @ 2.80GHz<br>Evaluation Mode - | CPU usage: 66 MHz Capacity<br>20 x 2.799<br>Memory usage: 2174.00 MB Capacity<br>65501.21 M |
|                                                                         | License:                                                         | Evaluation Mode -                                                                                                    | Storage Drive Type Ci<br>datastore1 SSD 365                                                 |

- The following slides outline the steps you do to manually create and configure your compute and control blades. Showing how to set them up for Nested Operation – note\* without vhv parameter in your .vmx file, your Openstack will fail to work.
- Things you will need to execute this activity
  - > A Blade/Lab using ESXi for Nested OPNFV operation
  - > A VI Client
  - > A Port Forward Tunnel setup to your VIC (see previous section)

Starting from the Login Screen, Click and Create a New VM

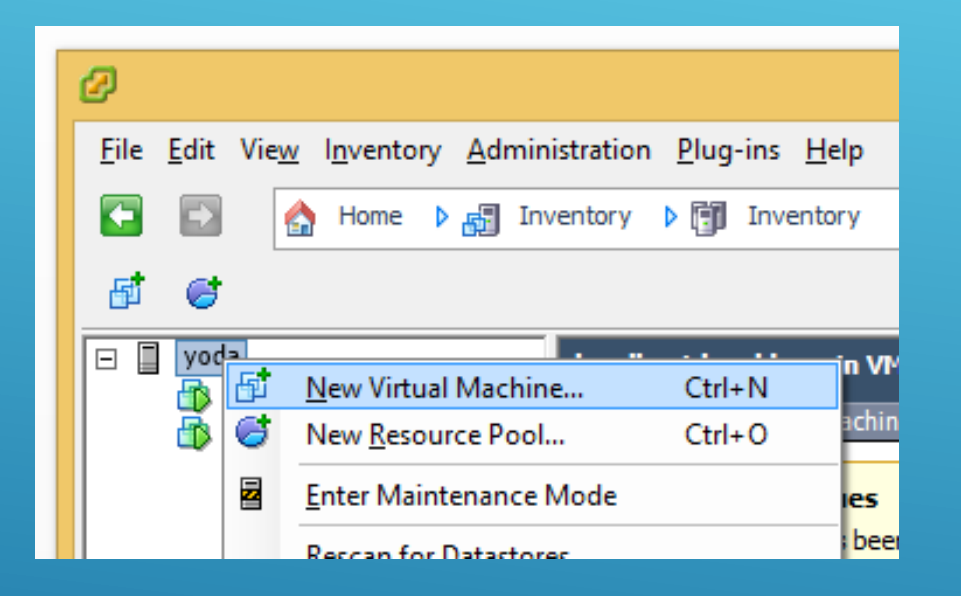

- Step through the screens with the Following Answers:
  - Custom VM

| VM Name:    | BLXX-ENVX-COMPUTE | BLXX-ENVX-CONTROL     |
|-------------|-------------------|-----------------------|
| Datastore:  | DS1               | DS2 (or opposite to 1 |
| VM Version: | 8                 | 8                     |
| Guest OS:   | Ubuntu 64-bit     | Ubuntu 64-bit         |
| ► vCPUs:    | 16 (or optional)  | 8 (or optional)       |
| ► RAM:      | 24GB              | 12GB                  |
| ► NICS:     | ETHO – OSTACK_NET | ETHO-OSTACK_NET       |
| NICS        | FTH1 – FNVX NFT   | FTH1_ENVX NET         |

200GB (Optional) > DISK:

300GB(optional)

### POWER ON and POWER OFF your VMs (or files wont be created on the HOST)

- SSH to the ESXi HOST and Modify the VM's .vmx files and set "vhv.enable = "TRUE"" in the files for the COMPUTE/CONTROL nodes.
- > PATH to VM is

node:/vmfs/volumes/datastoreX/BL11-ENVX-COMPUTE/BL11-ENVX-COMPUTE.vmx

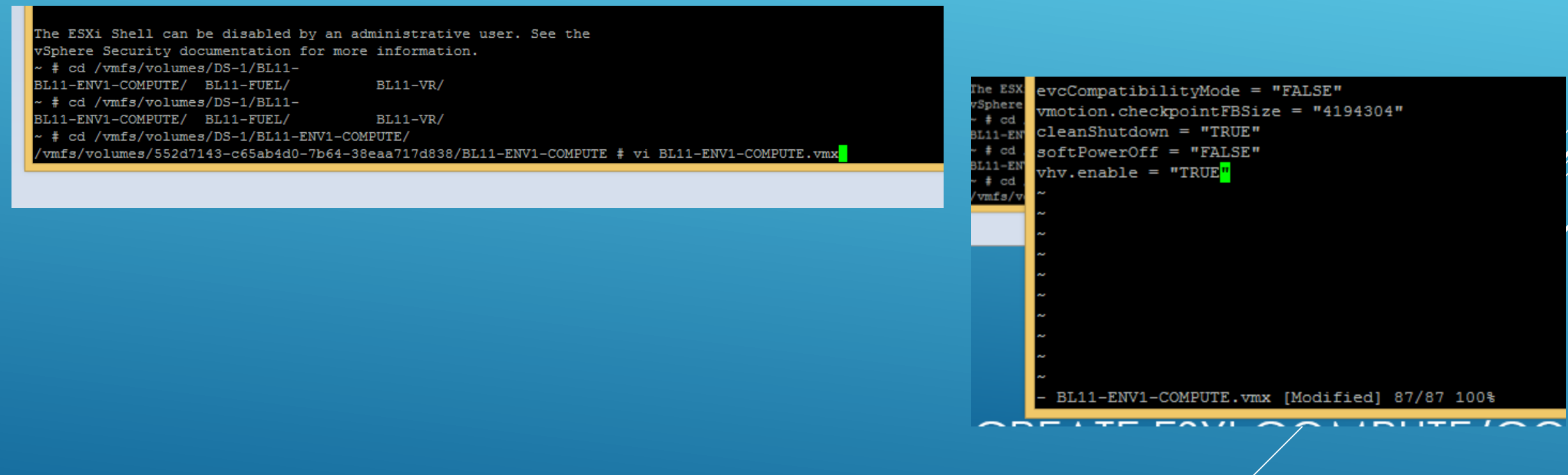

- Power On your VM's and the Fuel server (if you have it configured – see the appropriate section) will provide a DHCP IP and install the bootstrap automatically
- You can test that your have nested setup working by running the "kvm-ok" from any distro running in the VM with KVM installed on it.

- The following slides will outline the steps to create a Nested Environment within Fuel (on a Nested ESXi Environment)
- > For this activity you will need the following:
  - > VI Client connected to your vSphere Host
  - > An Installed Fuel VM (see previous sections)
  - Created Compute/Control VM (see previous sections)
  - FUEL Port Forward setup (see previous section)

Login to your Fuel Server via the Web GUI (http:<host>:8000) – admin/admin, and check the "Statictics Box off" and you should arrive a screen as outlined below

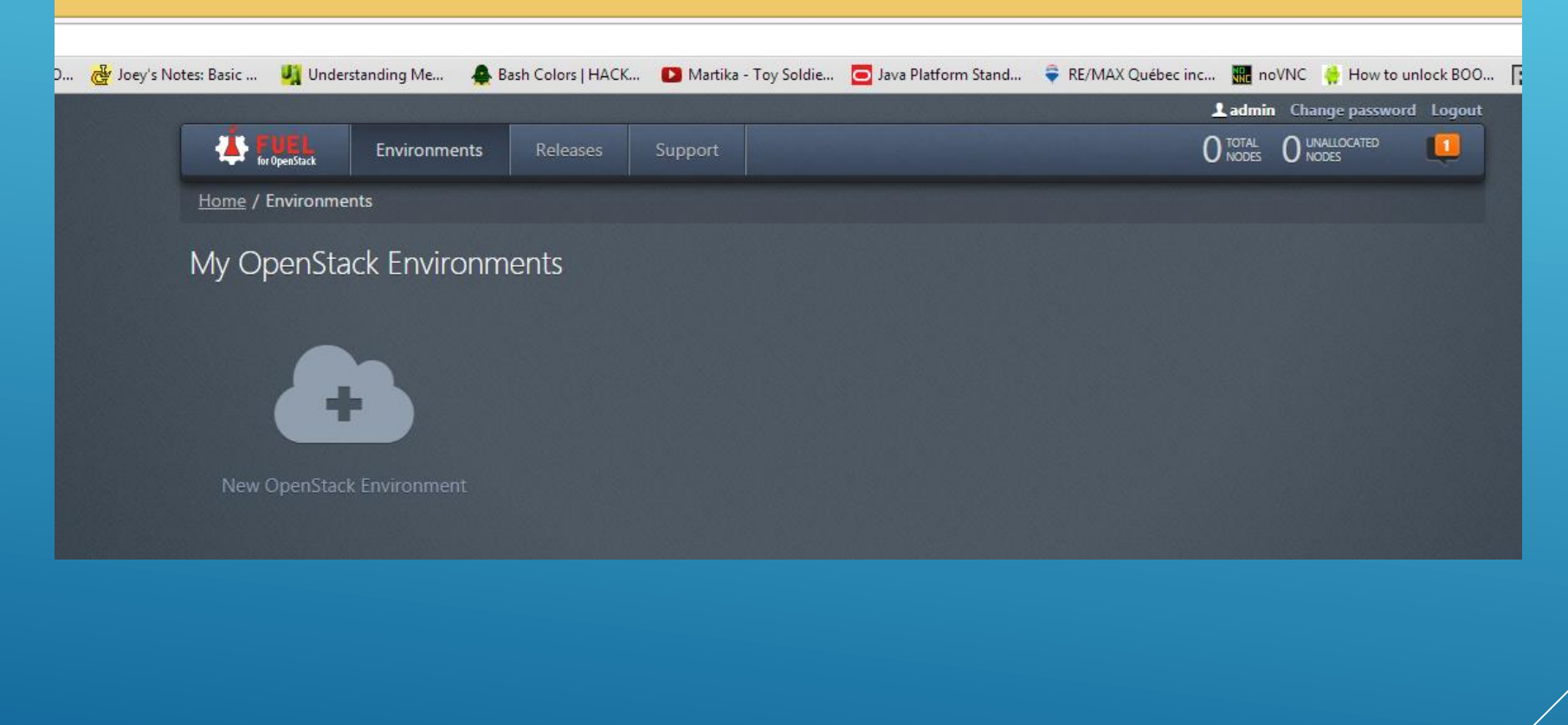

Click on Create New Environment and Name your new environment (for example BL11-ENV-1) and select Juno Ubuntu release and select "Accept"

| nents | 6                   |                   |                                                                                                    |   |
|-------|---------------------|-------------------|----------------------------------------------------------------------------------------------------|---|
| a     | Create a new Op     | enStack environ   | iment                                                                                                    | × |
|       | Name and Release    | Name              | BL11-ENV-1                                                                                                    | ] |
|       | Deployment Mode     |                   |                                                                                                    | J |
|       | Compute             | OpenStack Release | Juno on Ubuntu 12.04.4 (2014.2.2-6.0.1) (defat 🔻                                                                        |   |
|       | Networking Setup    |                   | This option will install the OpenStack Juno packages using<br>Ubuntu as a base operating system. With high availability |   |
| ick   | Storage Backends    |                   | features built in, you are getting a robust, enterprise-grade<br>OpenStack deployment.                                  |   |
|       | Additional Services |                   |                                                                                                    |   |
|       | Finish              |                   |                                                                                                    |   |
|       |                     |                   |                                                                                                    |   |
|       |                     |                   |                                                                                                    |   |
|       |                     |                   |                                                                                                    |   |
|       | Cancel              |                   | ← Prev Next→                                                                                                    |   |

## Select Multi-Node (NOT HA) and click Next

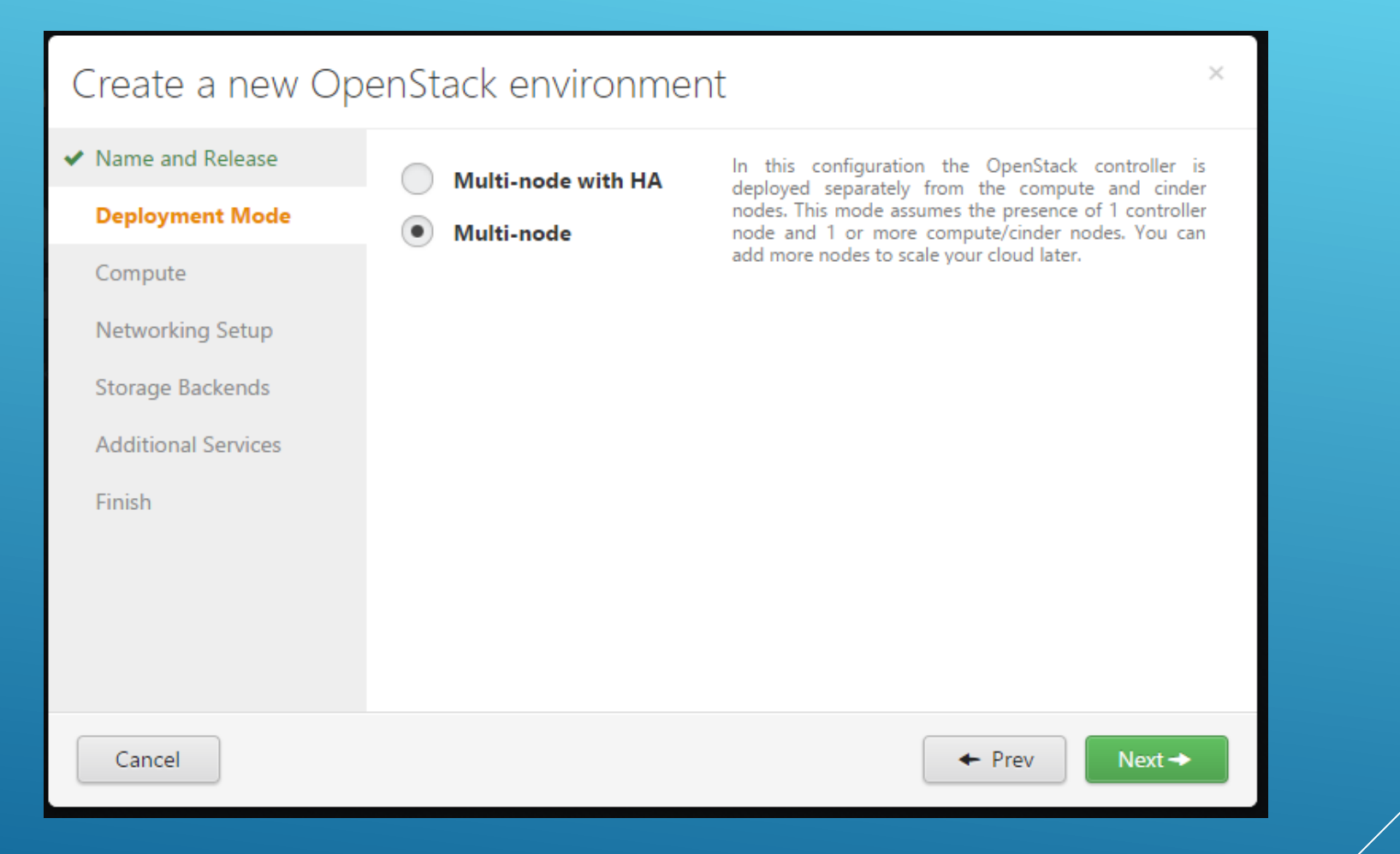

## Select "KVM" and click Next

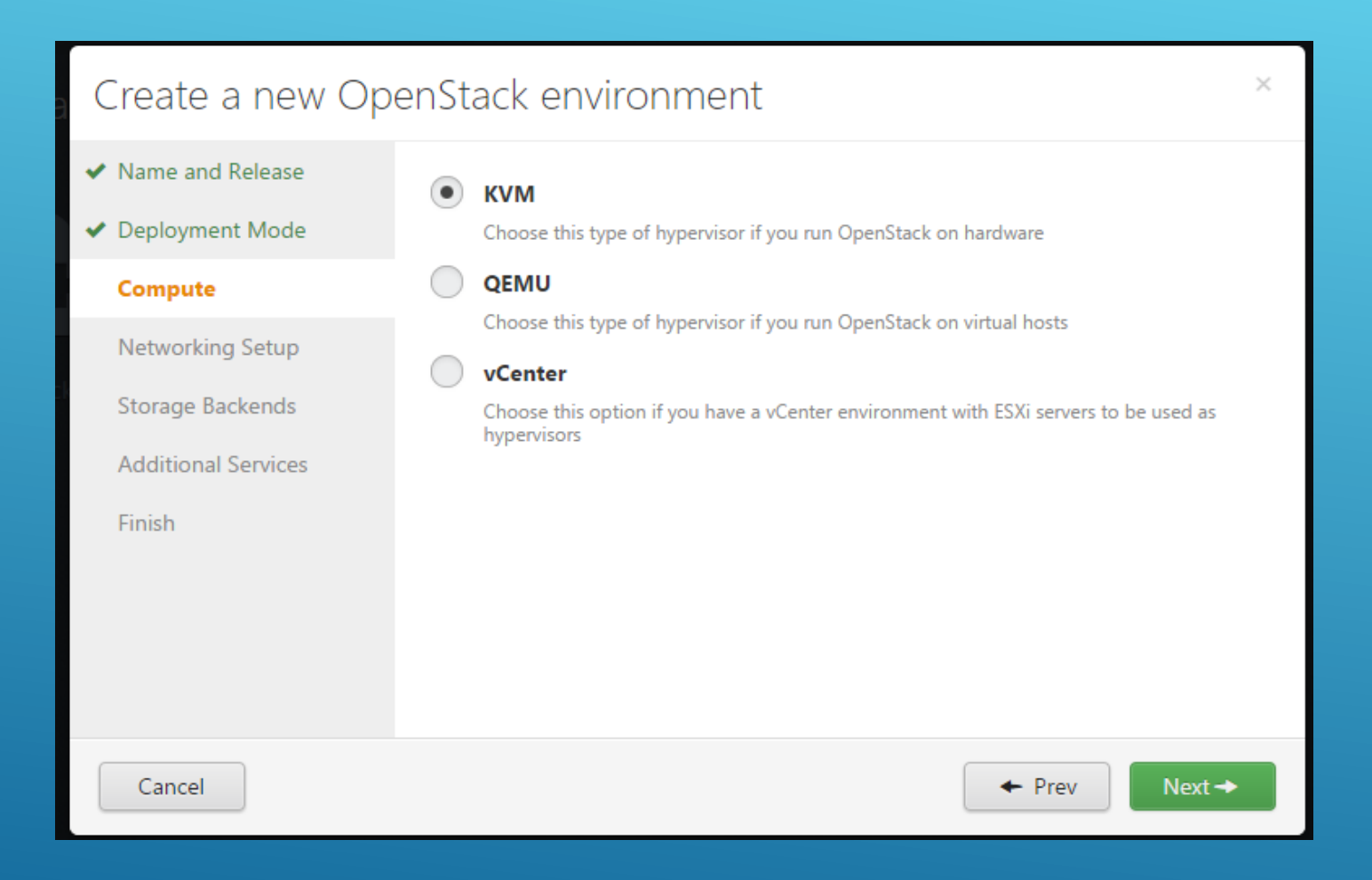

## Select VLAN Segmentation

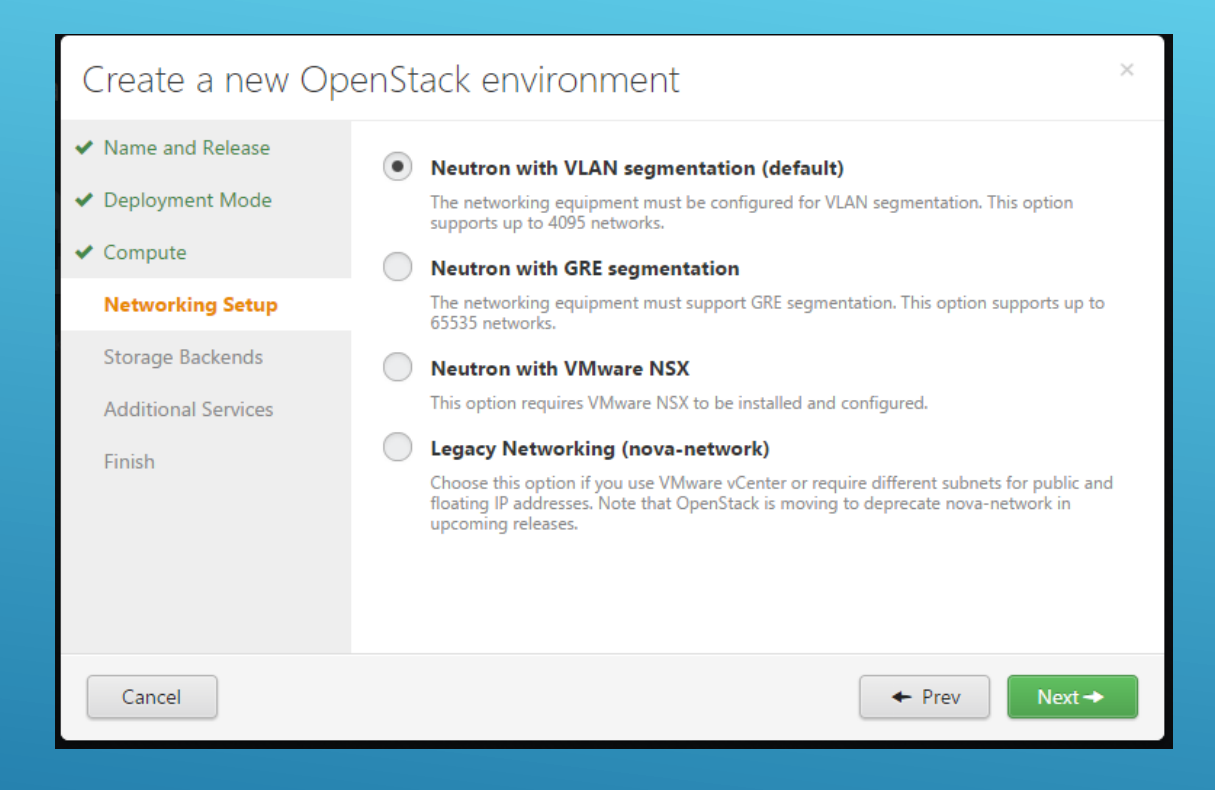

## Select VLAN Segmentation

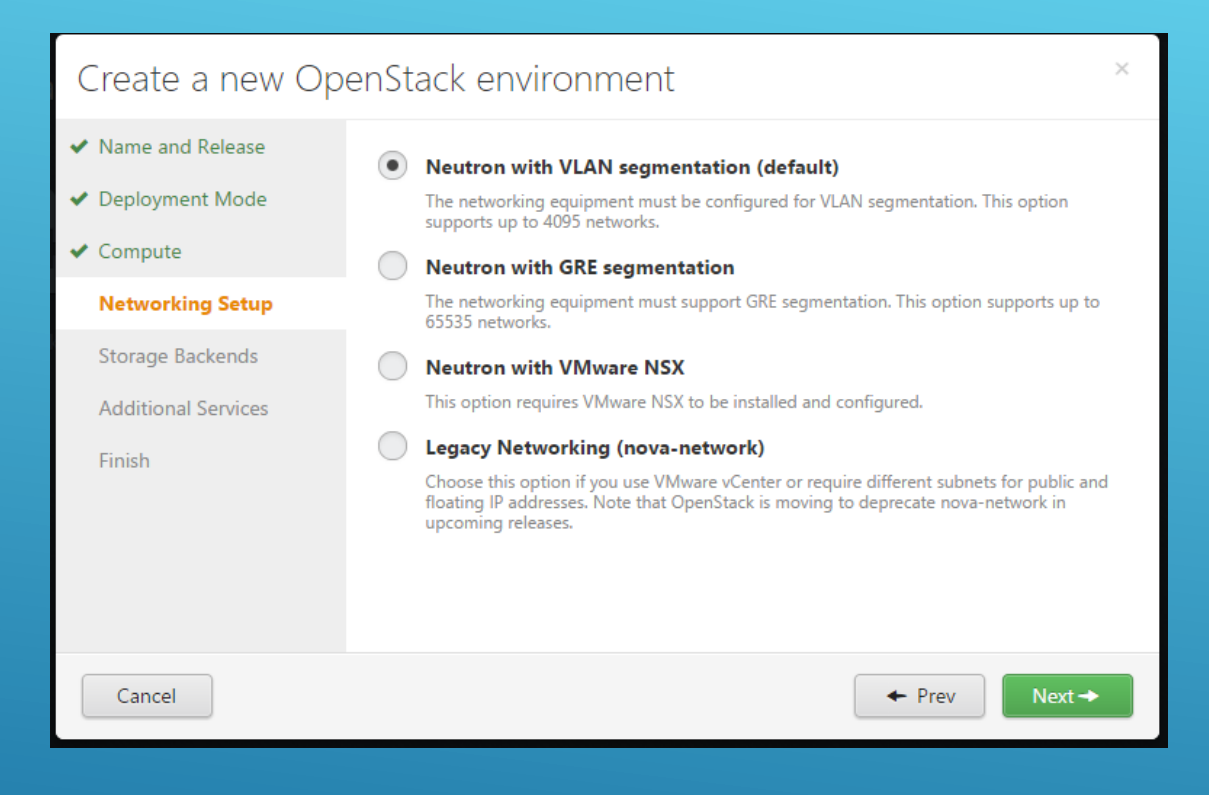

## Select Cinder and Glance Options (up to your desires)

| Create a new Ope                     | enStack environment                                                                                                    | ×                                                                                           |
|--------------------------------------|----------------------------------------------------------------------------------------------------|---------------------------------------------------------------------------------------------|
| ✓ Name and Release                   |                                                                                                    |                                                                                             |
| ✓ Deployment Mode                    | Default                                                                                                    | Oefault                                                                                     |
| ✓ Compute                            | Ceph                                                                                                    | Ceph                                                                                        |
| <ul> <li>Networking Setup</li> </ul> | VMWare vCenter/ESXi                                                                                                    | VMWare vCenter/ESXi                                                                         |
| Storage Backends                     | By default. Cinder block storage uses LVM                                                                                                    | By default. Glance image service uses Swift                                                 |
| Additional Services                  | volumes shared over iSCSI. Ceph backend<br>requires two or more Ceph-OSD nodes and the                                                                                                    | object storage in HA deployment mode, and<br>local storage on the Controller node in simple |
| Finish                               | KVM hypervisor.                                                                                                    | multi-node mode. Ceph backend requires two<br>or more Ceph-OSD nodes.                       |
|                                      | Name and Release   Deployment Mode   Compute   Networking Setup   Storage Backends   Additional Services   Finish     Cinder     Glance   Image: Default   Image: Default   Im |                                                                                             |
|                                      |                                                                                                    |                                                                                             |
|                                      |                                                                                                    |                                                                                             |
| Cancel                               |                                                                                                    | ← Prev Next →                                                                               |

## Select any additional Openstack Options that you want

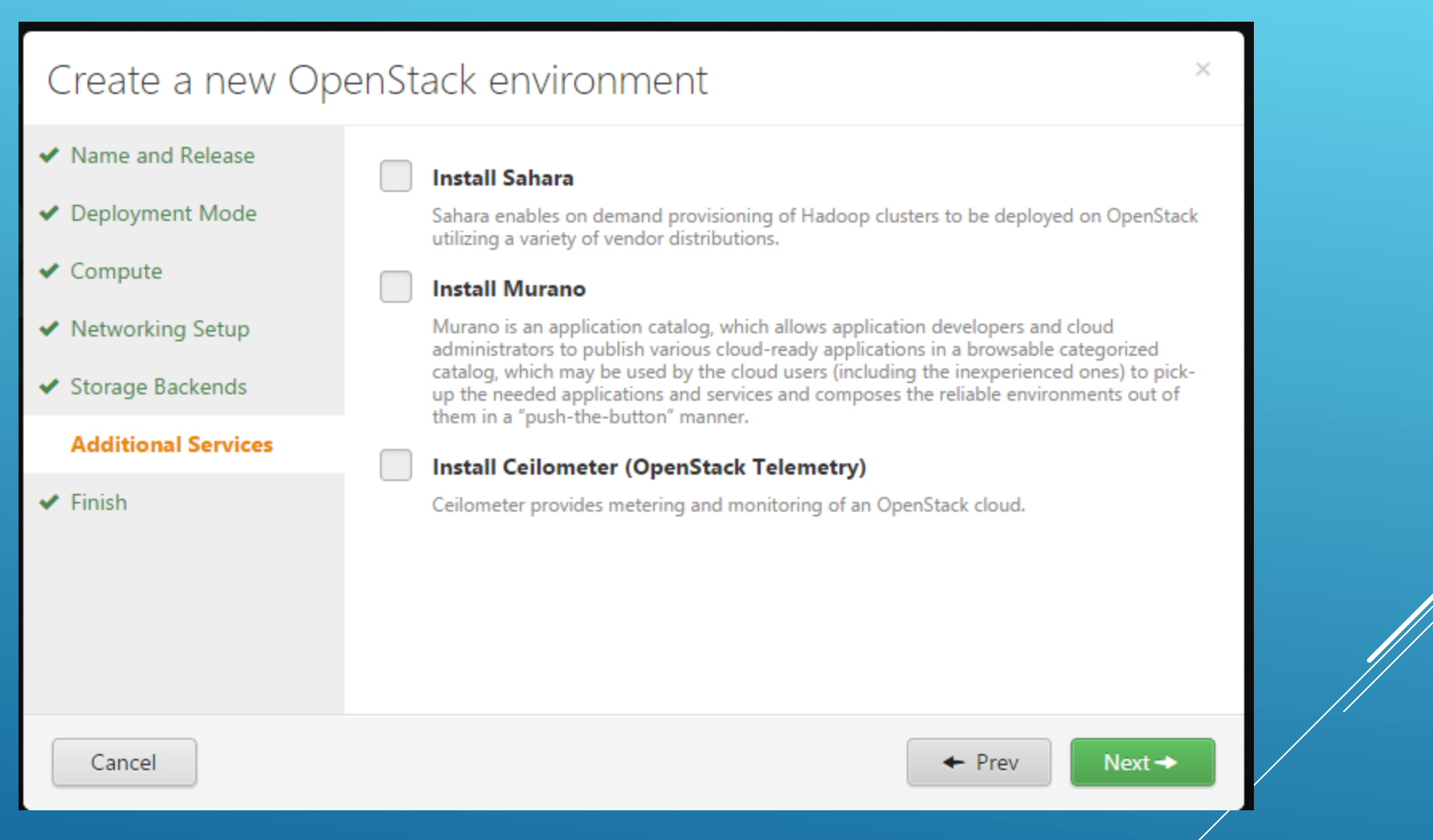

 Select Finish and Create, afterwards you should arrive back at a screen that looks similar

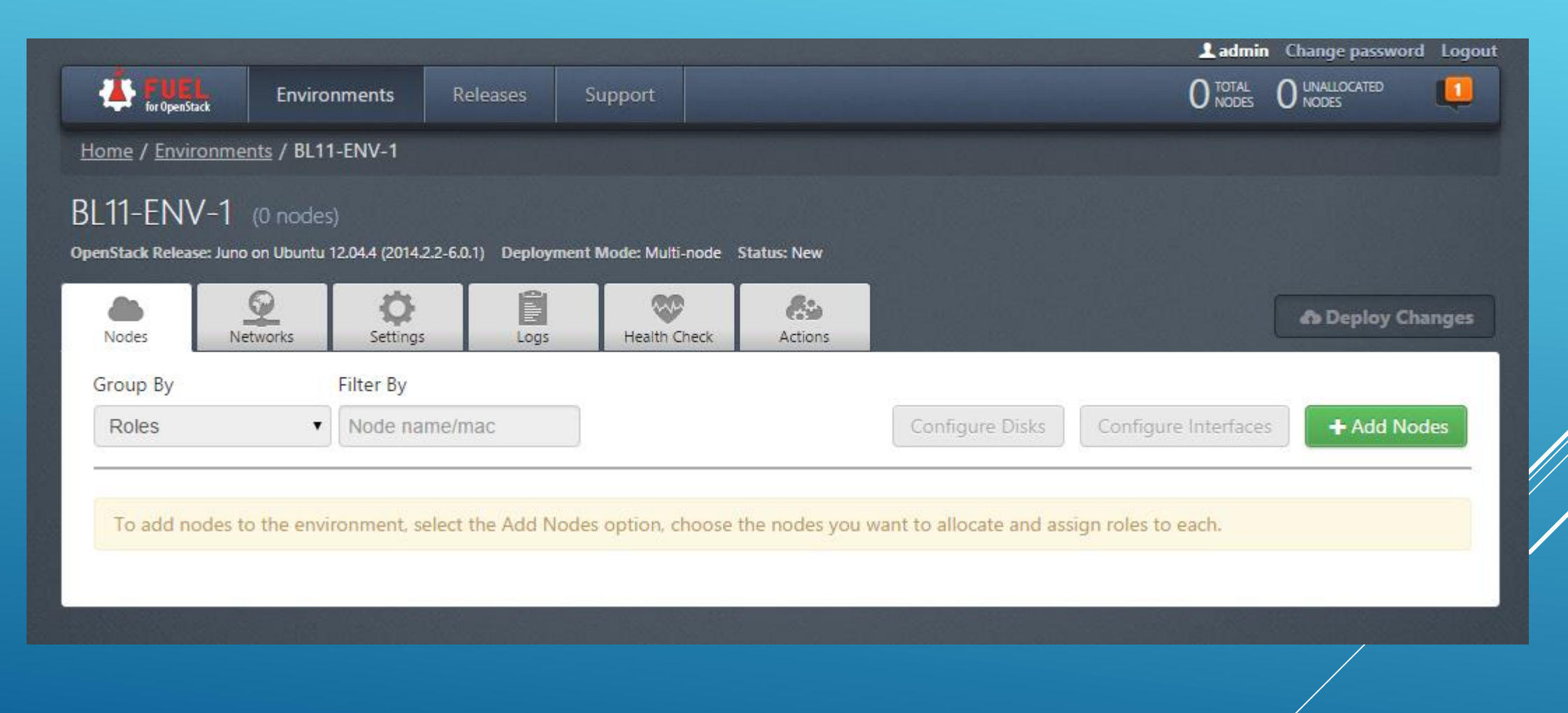

Power on your VM's via the VI Client and while they are booting, Click on the Network Tab in the GUI and edit the information according to the Lab Layout (provided in the Blade/Lab Section of this document). Click Save at the bottom once you have made your changes

| Nodes Netwo      | rks Settings Logs | Health Check Actions |   | co Deploy Changes |
|------------------|-------------------|----------------------|---|-------------------|
| Network Set      | tings             |                      |   |                   |
| Public           |                   |                      |   |                   |
|                  | Start             | End                  |   |                   |
| IP Range         | 172.16.11.2       | 172.16.11.126        | 0 |                   |
| CIDR             | 172.16.11.0/24    |                      |   |                   |
| Use VLAN tagging | ✓ 111             |                      |   |                   |
| Gateway          | 172.16.11.1       |                      |   |                   |
| Management       |                   |                      |   |                   |
| CIDR             | 192.168.0.0/24    |                      |   |                   |

Once you see that your Compute/Control nodes have been found and picked up by Fuel, Click on the "Add Nodes" Button

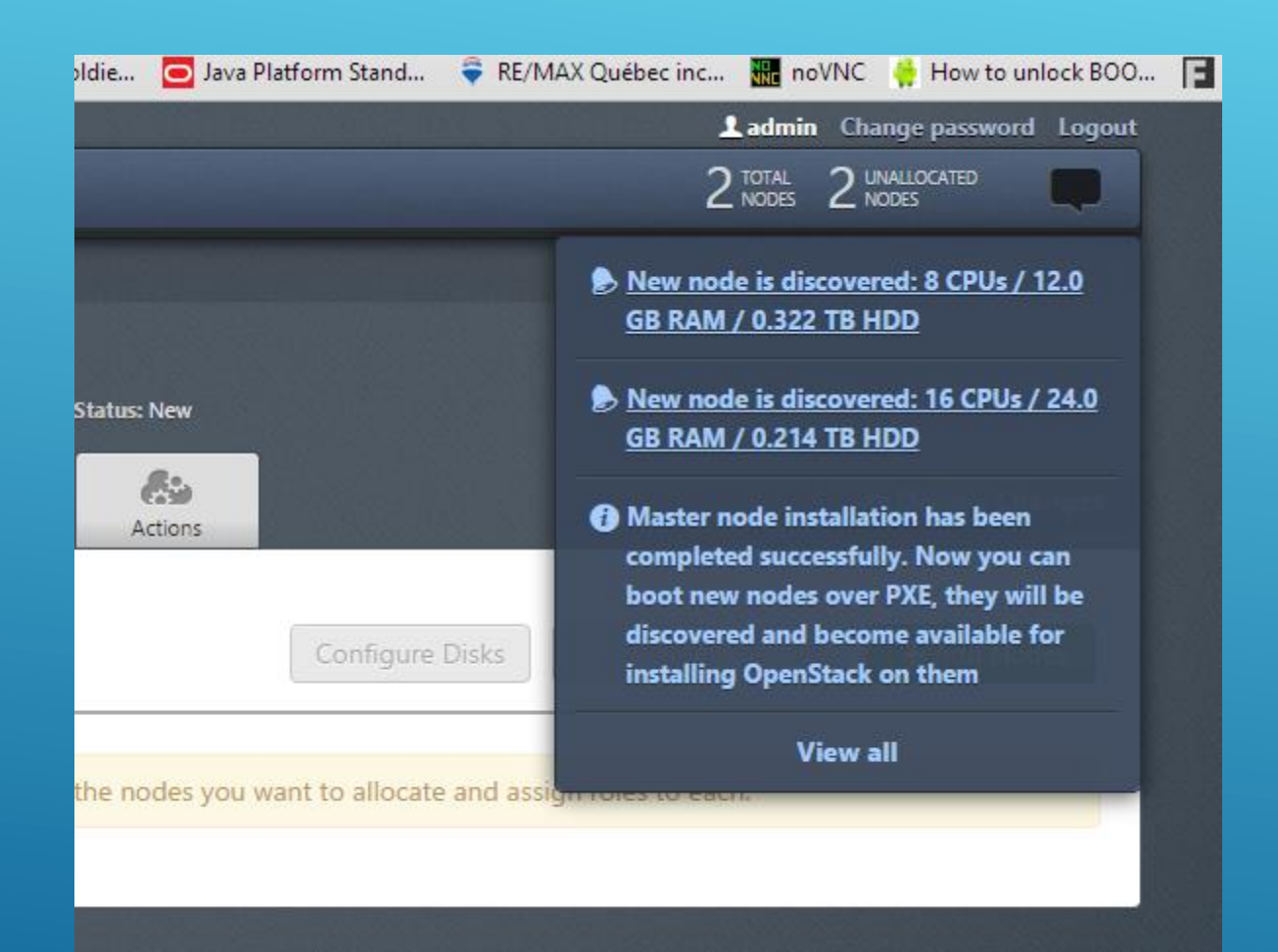

### Select the Appropriate Roles for the Control/Compute nodes

|   | Controller                                                                                                    |  |  |  |  |
|---|----------------------------------------------------------------------------------------------------|--|--|--|--|
|   | The controller initiates orchestration activities and provides an external API. Other components like Glance (image storage), Keystone (identity management), Horizon          |  |  |  |  |
|   | (OpenStack dashboard) and Nova-Scheduler are installed on the controller as well.                                                                                              |  |  |  |  |
|   | Compute                                                                                                    |  |  |  |  |
|   | A compute node creates, manages and terminates virtual machine instances.                                                                                                    |  |  |  |  |
|   | Storage - Cinder                                                                                                    |  |  |  |  |
|   | Cinder provides scheduling of block storage resources, typically delivered over iSCSI, VMWare vCenter, and other compatible backend storage systems. Block storage can be used |  |  |  |  |
|   | for database storage, expandable file systems, or providing a server with access to raw block level devices.                                                                   |  |  |  |  |
|   | Storage - Ceph OSD                                                                                                    |  |  |  |  |
|   | Ceph storage can be configured to provide storage for block volumes (Cinder), images (Glance) and ephemeral instance storage (Nova). It can also provide object storage        |  |  |  |  |
|   | through the S3 and Swift API (See settings to enable each).                                                                                                    |  |  |  |  |
|   | Telemetry - MongoDB                                                                                                    |  |  |  |  |
|   | A feature-complete and recommended database for storage of metering data from OpenStack Telemetry (Ceilometer).                                                                |  |  |  |  |
|   | Zabbix Server                                                                                                    |  |  |  |  |
|   | Zabbix monitoring system server.                                                                                                    |  |  |  |  |
| _ |                                                                                                    |  |  |  |  |
|   | Select                                                                                                    |  |  |  |  |
|   |                                                                                                    |  |  |  |  |

### Select the Two Nodes and Click on Configure Interfaces

| Nodes Ne       | tworks Settings Logs           | Health Check | Actions            |                                        |                |
|----------------|--------------------------------|--------------|--------------------|----------------------------------------|----------------|
| Group By       | Filter By                      |              |                    |                                        |                |
| Roles          | ▼ Node name/mac                |              | 🔺 Configure Disk   | Configure Interfaces                   | es 🗳 🗘 🕆 elete |
|                |                                |              |                    |                                        |                |
|                |                                |              |                    |                                        | 🗷 Select All   |
| Controller (1) | )                              |              |                    |                                        | ✓ Select All   |
| vm             | Untitled (2a:57)<br>CONTROLLER | Ð            | PENDING ADDITION   | CPU: 4 (8) HDD: 0.3 TB RAM: 12.0 GB    | 0              |
| $\bigcirc$     |                                |              |                    |                                        |                |
| Compute (1)    |                                |              |                    |                                        | 🗷 Select All   |
|                | Untitled (17:a1)<br>COMPUTE    | Q            | O PENDING ADDITION | CPU: 8 (16) HDD: 200.0 GB RAM: 24.0 GB | 0              |
| $\sim$         |                                |              |                    |                                        |                |
|                |                                |              |                    |                                        |                |

## Configure the Adapters thus

| NOUES NELWOIKS SELLINGS LOGS         | HEART CHECK ACTIONS                                                                                    |
|--------------------------------------|----------------------------------------------------------------------------------------------------|
| Configure interfaces on 2 nodes      |                                                                                                    |
|                                      |                                                                                                    |
|                                      | Bond Interfaces Unbond Interfaces                                                                      |
| MAC: 00:0c:29:0e:17:a1<br>Speed: N/A | Admin (PXE)     Public     Storage     Management       VLAN ID: 111     VLAN ID: 911     VLAN ID: 811 |
| MAC: 00:0c:29:0e:17:ab<br>Speed: N/A | Private<br>VLAN IDs: 1031-1060                                                                         |
| Back To Node List                    | Load Defaults Cancel Changes Apply                                                                     |
|                                      |                                                                                                    |
| REATE ENVIRONME                      | ENT IN FUEL (UBI)/14                                                                                   |

### Login to Fuel Node and run the pre-deploy script for this environment

Last login: Wed Apr 15 00:24:18 2015 [root@fuel-bl11 ~]# /opt/opnfv/pre-deploy.sh 1 Getting deployment info... Default deployment info was downloaded to /var/lib/opnfv/deployment\_1 Getting provisioning info... Default provisioning info was downloaded to /var/lib/opnfv/provisioning 1

Pre-deployment configuration

IPs for the DNS servers to go into /etc/resolv.conf. You will be prompted for one IP at the time. Press return on an empty line to complete your input. If no DNS server is specified, the IP of the Fuel master will be used instead.

IP for CIC name servers:10.118.32.193

Refresh your FUEL Gui and observe that the message states we have changed something outside the GUI (that's a good thing). Click Deploy Changes and your Envrionment will install

| torupen                                                                          | Nack                                                                   |                                               |                                    |                      |                 |                          |                      |                       |
|----------------------------------------------------------------------------------|------------------------------------------------------------------------|-----------------------------------------------|------------------------------------|----------------------|-----------------|--------------------------|----------------------|-----------------------|
| <u>Home</u> / <u>Envi</u>                                                        | ironments / BL1                                                        | 1-ENV-1                                       |                                    |                      |                 |                          |                      |                       |
| 3I 11-FN                                                                         | V-1 (2 node                                                            | s)                                            |                                    |                      |                 |                          |                      |                       |
|                                                                                  | (Entrodie                                                              |                                               |                                    |                      |                 |                          |                      |                       |
| penStack Relea                                                                   | ase: Juno on Ubuntu                                                    | 12.04.4 (2014.2.2-                            | 6.0.1) Deployme                    | nt Mode: Multi-node  | Status: New     |                          |                      |                       |
| OpenStack Relea                                                                  | ase: Juno on Ubuntu                                                    | 12.04.4 (2014.2.2-                            | 6.0.1) Deployme                    | nt Mode: Multi-node  | status: New     | ar from Fuel CII take o  | acadanca nuar anu se | ttings made from unur |
| DpenStack Relea<br>Some deploy<br>browser. Proc                                  | ase: Juno on Ubuntu<br>ment parameter<br>seed with cautior             | 12.04.4 (2014.2.2-<br>s for this envir<br>n.  | 6.0.1) Deployme                    | ent Mode: Multi-node | status: New     | es from Fuel CLI take pi | ecedence over any se | ttings made from your |
| OpenStack Relea<br>Some deploy<br>browser. Proc                                  | ase: Juno on Ubuntu<br>ment parameter<br>ceed with caution             | 12.04.4 (2014.2.2-<br>s for this enviro<br>n. | 6.0.1) Deployme                    | een modified from F  | status: New     | es from Fuel CLI take pi | ecedence over any se | ttings made from your |
| OpenStack Relea<br>Some deploy<br>browser. Prot                                  | ase: Juno on Ubuntu<br>ment parameter<br>ceed with caution             | s for this environ.                           | 6.0.1) Deployme<br>conment have be | een modified from F  | uel CLI. Change | es from Fuel CLI take pi | ecedence over any se | ttings made from your |
| OpenStack Relea<br>Some deploy<br>browser. Prov<br>browsers<br>Nodes<br>Group By | ase: Juno on Ubuntu<br>ment parameter<br>ceed with caution<br>Networks | s for this environ.                           | 6.0.1) Deployme                    | een modified from F  | uel CLI. Change | es from Fuel CLI take pi | ecedence over any se | ttings made from your |

### Observe the Deployment Screen

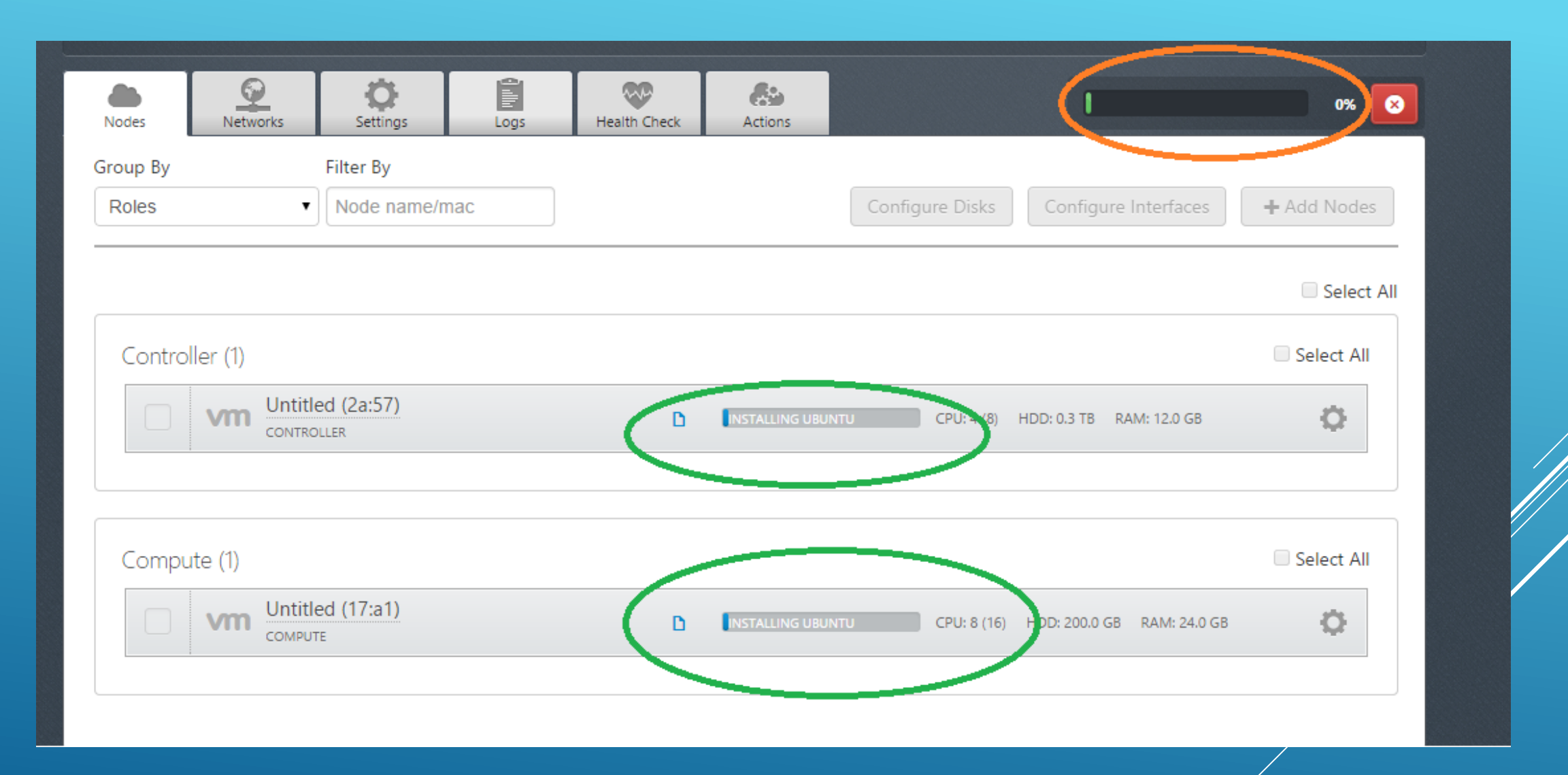